Incorporation Services User Help File

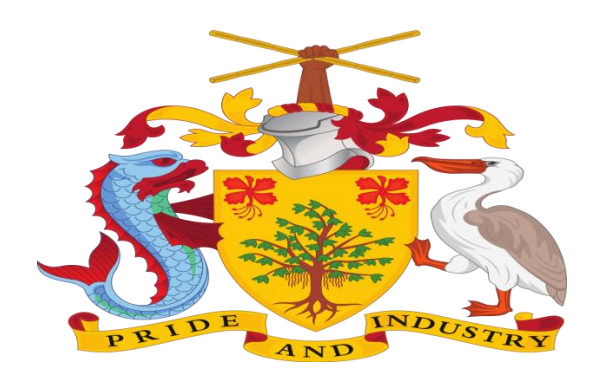

# CORPORATE AFFAIRS AND INTELLECTUAL PROPERTY OFFICE

A division of the Ministry of International Business and Industry, BARBADOS

# **INCORPORATION SERVICES**

**USER MANNUAL FILE (FO USER)** 

# Table of Contents

| 1. | Intr | oduction and Accessing CAIPO Portal   | 3    |
|----|------|---------------------------------------|------|
| 2. | Con  | tact@CAIPO                            | 3    |
| 3. | Logi | in to the new Portal                  | 4    |
| 4. | Арр  | lying for Incorporation Services      | 5    |
|    | 4.1  | Incorporation of a Non-Profit Company | 6    |
|    | 4.2  | Incorporation of a Company            | . 14 |
|    | 4.3  | Registration of a Charity             | . 21 |
|    | 4.4  | Registration of Charity as Board      | . 27 |
|    | 4.5  | Registration of External Companies    | . 31 |
|    | 4.6  | Registration of Limited Partnership   | . 38 |
|    | 4.7  | Registration of Societies             | . 44 |

# 1. Introduction and Accessing CAIPO Portal

This document is the help for Incorporation Services in the new system. To access the new portal, navigate to **www.caipo.gov.bb** The new CAIPO portal is compatible with the following browsers: Chrome 70+ / Firefox 70+ / IE 12+.

Users are advised to refer to the latest help file available under <pathway>

For accessing the Incorporation services on the website follow below

navigation <link>

### 2. <u>Contact@CAIPO</u>

For any issues, users can raise any concern to CAIPO and may call the given Toll-Free Helpline number given on the CAIPO Portal or raise a request using the "Contact@CAIPO" page.

Incorporation Services User Help File

# 3. <u>Login to the new Portal</u>

To Login on Corporate Affairs and Intellectual Property Office (CAIPO) portal you would require:

- a) Internet Connection
- a) Valid User ID and password provided to log in

Then proceed with the following steps:

1. Visit the CAIPO website and proceed with Login by entering the User Email ID and Password then click on the Login button to log in to the system.

| 🕲 :: CAIPO :: 🗙 🕇                                                       |                  |                          |                        |                 |                                     |                                                                                           |                                              |                                                       | 0 -                                          | ð ×   |
|-------------------------------------------------------------------------|------------------|--------------------------|------------------------|-----------------|-------------------------------------|-------------------------------------------------------------------------------------------|----------------------------------------------|-------------------------------------------------------|----------------------------------------------|-------|
| $\leftarrow$ $\rightarrow$ C ( A Not secure   protected.caipo.gov.bb/ss | o/account/signii | n                        |                        |                 |                                     |                                                                                           |                                              |                                                       | Q & #                                        | · 🚇 E |
|                                                                         |                  |                          | Removal of Co          | mpanies from    | the Register, purs                  | uant to the Compani   Rem                                                                 | ioval of Compan                              |                                                       | REGISTER                                     |       |
|                                                                         |                  | ORPORA<br>Division Of Th | TE AFFAIRS             | AND INT         | ELLECTUAL P<br>ess And Industry, BA | PROPERTY OFFICE                                                                           |                                              | search in webs                                        | site                                         | ٩     |
|                                                                         |                  | About<br>Us              | Corporate<br>Affairs ↓ | Other<br>Acts ↓ | Intellectual<br>Property 🗸          | Legislation Fees                                                                          | Search Our<br>Database                       | Forms &<br>Documents                                  | Appointments                                 |       |
|                                                                         |                  | MAG A                    | la s                   |                 |                                     | Applicant/Agent L<br>Email<br>Enter email ac<br>Password<br>Enter passwor<br>O Individual | agin<br>idress<br>rd<br>O Corpor<br>/ Corpor | D<br>rate Trust Service<br>ate Representativo<br>DGIN | epartment login<br>Provider (CTSP)<br>e (CR) |       |
| Type here to search                                                     |                  |                          | ? 💽                    | - T             | 3 9 0                               |                                                                                           | 31°C ^                                       | <u>م</u> ات رو ما                                     | ENG 11:40                                    | 021   |

2. On successful login, Home page will be displayed with Basic details in Dashboard like Application in Draft, Payment Due, Applications approved etc. against the SRN No. and Service Name. Offered services will be displayed in the left pane of the screen.

| Oashboard | ×                       | +              |               |                                            |                      |                |                | • - 0    | i > |
|-----------|-------------------------|----------------|---------------|--------------------------------------------|----------------------|----------------|----------------|----------|-----|
| - > C     | A Not secure   pro      | tected.caipo   | .gov.bb/backo | ffice/investor/home/investorWalk           | through              |                |                | २ 🕁 🛸    | 0   |
|           | CORPORATE AFFAIRS AN    | D<br>TY OFFICE | Digital I     | Platform For Corporate Aff                 | airs Services        |                | ٢              | C Demo 1 |     |
|           | Dashboard               |                | All Service   | s v All Status                             |                      |                |                |          |     |
|           | Onboard Service Pro     | ovider         | DRAFT         | PAYMENT DUE                                | PENDING FOR APPROVAL | APPROVED       | Reverted       | 6        |     |
|           | Name Related Serv       | ices           |               |                                            | 8                    |                |                |          |     |
|           | Sincorporation Services | ces            |               |                                            |                      |                |                |          |     |
|           | Continuance Servic      | es             |               |                                            |                      |                |                |          |     |
|           | Manalgamation Ser       | vices          | Recent ap     | plied services status                      |                      |                |                |          |     |
|           | Closure Services        |                | Entries: 20   |                                            | Search:              | [              |                |          |     |
|           | Other Convince          |                | SRN NO.       | Service Name                               | Applied On           | Current Status | Action         |          |     |
|           | (i) Other services      |                | 148           | Registration of a Charity                  | 02-08-2021 17:42:42  | Payment Due    | • • 4          |          |     |
|           | Ticket / Query          |                | 142           | Name Reservation (Form 15)                 | 31-07-2021 00:08:27  | Payment Due    | <b>6</b> C A   |          |     |
|           | Reports                 |                | 141           | Entity Name: Palm Mart Hardware<br>Limited | 30-07-2021 23:49:32  | Approved       | <b>-</b> C 4 T |          |     |
|           |                         |                | 134           | Name Reservation (Form 1)                  | 30-07-2021 23:31:22  | Reverted       | <b>e</b> C 4   |          |     |
|           |                         |                | 99            | Name Reservation (Form 33)                 | 30-07-2021 17:11:49  | Approved       |                |          |     |

# 4. <u>Applying for Incorporation Services</u>

#### Introduction

This section covers the process of applying for the Incorporation Services.

#### **STEP 1: LOGIN**

- On opening the portal, the user can see two options which are login and register.
- After selecting the applicant login enter the required fields.
- After entering the details, the user can choose between Individual or Corporate Trust Service Provider (CTSP) / Corporate Representative (CR).
- User now can see the dashboard which has different service options.
- Clicking on the **Incorporation service** there are different service option from which the user can choose from.

#### Incorporation Services User Help File

| ← → C ▲ Not secur   | e   protected.caipo.gov.bb/back | coffice/investor/services/dashboard?sc_id=2                                                                                                    |                    | Q,                   | * *   | 0 | ÷ |
|---------------------|---------------------------------|----------------------------------------------------------------------------------------------------|--------------------|----------------------|-------|---|---|
|                     | CORPORATE AFFAIRS AND           | Digital Platform For Corporate Affairs Services                                                                                                    | 💽 😫 Dermo User MEA |                      |       |   |   |
|                     | E Dashboard                     | Herre / Incorporation Services                                                                                                    |                    |                      |       |   |   |
|                     | Onboard Service Provider        | Incorporation of a Non-Profit Company                                                                                                    |                    |                      |       |   |   |
|                     | Name Related Services           | Using this service, user will be able to submit its application for incorporation of a Non Profit Company.<br>Fee \$5                                                     | Apply Now          |                      |       |   |   |
| $\boldsymbol{<}$    | Incorporation Services          |                                                                                                    |                    |                      |       |   |   |
|                     | Continuance services            | Incorporation of Company<br>Using this service, user will be able to submit its application for incorporation of a Company.                                               |                    |                      |       |   |   |
|                     | Mailgamation Services           | Fee \$5                                                                                                    | Apply Now          |                      |       |   |   |
|                     | Closure Services                | Registration of a Charity                                                                                                    |                    |                      |       |   |   |
|                     | Other Services                  | Using this service, user will be able to submit its application for Registration of a Charity including name reservation.                                                 | -                  |                      |       |   |   |
|                     | Ticket / Query                  | reg 30                                                                                                    | Apply Now          |                      |       |   |   |
|                     | C Reports                       | Registration of Charity as Board<br>Using this service, an existing charity will be able to submit its application to register themselves as a board.<br>Fee \$5          | Apply Now          |                      |       |   |   |
|                     |                                 | Registration of External Companies<br>Using this service, user will be able to submit its application for Registration of an external company within Barbados.<br>Fee \$5 | Apply Now          |                      |       |   |   |
|                     |                                 | Registration of Limited Partnership                                                                                                    |                    |                      |       |   |   |
| P Type here to sear | ch                              |                                                                                                    | 🔿 32°C \land 📥 🗖   | ) <i>(</i> (, 小) ENG | 16:03 |   | 5 |

#### **STEP 2: APPLY FOR SERVICE**

- Clicking on the **apply now** option against the required service(s).
- If there is any query, then the user can click on the tool tip for a brief explanation

There are different services under Incorporation Services. The user can follow the following process to avail the services:

### 4.1 Incorporation of a Non-Profit Company

#### STEP 1: LOGIN

- On opening the portal, the user can see two options which are login and register
- After clicking on the login button, the user can see 2 login option namely **Applicant/ Service Provider login** and **Department login**
- After selecting the Applicant login enter the required fields
- After entering the details, the user can choose between Individual or Corporate Trust Service Provider (CTSP) / Corporate Representative (CR).
- User now can see the dashboard which has different service options

• Clicking on the **Incorporation service** there are different service option from which the user can choose from.

#### **STEP 2: APPLY FOR SERVICE**

• Clicking on the **apply now** option under the Incorporation of a Non-Profit Company heading the form will appear on the screen

| CORPORATE AFFAIRS AND<br>INTELLECTUAL PROPERTY OFFICE<br>Dashboard<br>Onboard Service Provider<br>Name Related Services      | Digital Platform For Corporate Affairs Services         Home / Incorporation Services         Incorporation of a Non-Profit Company         Using this service, user will be able to submit its application for incorporation of a Non Profit Company.         Fee       \$5 | Dermo User MEA                                                                                                    |                                                                                                    |                                                                                                    |  |
|----------------------------------------------------------------------------------------------------|----------------------------------------------------------------------------------------------------|----------------------------------------------------------------------------------------------------|----------------------------------------------------------------------------------------------------|----------------------------------------------------------------------------------------------------|--|
| Dashboard Onboard Service Provider Name Related Services Incorporation Services                                              | Home / Incorporation Services Incorporation of a Non-Profit Company Using this service, user will be able to submit its application for incorporation of a Non Profit Company. Fee \$5                                                                                       |                                                                                                    |                                                                                                    |                                                                                                    |  |
| Onboard Service Provider           Onboard Service Provider           Name Related Services           Incorporation Services | Incorporation of a Non-Profit Company<br>Using this service, user will be able to submit its application for incorporation of a Non Profit Company.<br>Fee \$5                                                                                                    |                                                                                                    |                                                                                                    |                                                                                                    |  |
| Name Related Services     Incorporation Services                                                                             | Using this service, user will be able to submit its application for incorporation of a Non Profit Company.<br>Fee: \$5                                                                                                    |                                                                                                    |                                                                                                    |                                                                                                    |  |
| S Incorporation Services                                                                                                    |                                                                                                    | Apply Now                                                                                                    |                                                                                                    |                                                                                                    |  |
| <ul> <li>Incorporation Services</li> <li>Continuance Services</li> </ul>                                                     |                                                                                                    | K                                                                                                    |                                                                                                    |                                                                                                    |  |
|                                                                                                    | Incorporation of Company<br>Using this service, user will be able to submit its application for incorporation of a Company.                                                                                                    |                                                                                                    |                                                                                                    |                                                                                                    |  |
| Amalgamation Services                                                                                                    | Fee \$5                                                                                                    | Apply Now                                                                                                    |                                                                                                    |                                                                                                    |  |
| Closure Services                                                                                                    | Pagistration of a Charity                                                                                                    |                                                                                                    |                                                                                                    |                                                                                                    |  |
| Other Services                                                                                                    | Using this service, user will be able to submit its application for Registration of a Charity including name reservation.                                                                                                    |                                                                                                    |                                                                                                    |                                                                                                    |  |
| S Ticket / Query                                                                                                    | Fee \$5                                                                                                    | Apply Now                                                                                                    |                                                                                                    |                                                                                                    |  |
| Reports                                                                                                    | Registration of Charity as Board<br>Using this service, an existing charity will be able to submit its application to register themselves as a board.<br>Fee \$5                                                                                                    | Apply Now                                                                                                    |                                                                                                    |                                                                                                    |  |
|                                                                                                    | Amolgamation Services Closure Services Cother Services Ticket / Query Reports Prinfowizardtwo/formBuilder/subfor                                                                                                    | Using this service, user will be able to submit its application for incorporation of a Company.  Amalgamation Services Cother Services Cother | Image: Services       Apply Now         Ciosure Services       Apply Now         Ciosure Services       Apply Now         Ciosure Services       Apply Now         Ciosure Services       Apply Now         Ciosure Services       Apply Now         Ciosure Services       Apply Now         Ciosure Services       Apply Now         Ciosure Services       Apply Now         Ciosure Services       Apply Now         Ciosure Services       Apply Now         Ciosure Services       Apply Now         Ciosure Services       Apply Now         Registration of a Charity       Using this service, user will be able to submit its application for Registration of a Charity including name reservation.         Fee \$5       Apply Now         Profit       Apply Now         Ciosure Service, user will be able to submit its application to register themselves as a board.       Apply Now         Fee \$5       Apply Now         Profit       Service, an existing charity will be able to submit its application to register themselves as a board.         Fee \$5       Apply Now         Profit       Service, an existing charity will be able to submit its application to register themselves as a board.         Fee \$5       Apply Now | Initial and additional and additional additional additionadditionad additionaddite additional additional additional additio |  |

• There are 3 different form that a user has to fill

| protected.caip | o.gov.bb/backoffic × +                |                                                                                                    | • - •                                                     |
|----------------|---------------------------------------|----------------------------------------------------------------------------------------------------|-----------------------------------------------------------|
| → C            | Not secure   protected.caipo.gov.bb/b | ackoffice/infowizardtwo/formBuilder/subform/service_id/5.0/pageID/14/formCodeID/1?sc_id=2                                                                                                  | ९ 🖈 🗯 🚇                                                   |
|                | CORPORATE AFFAIRS AND                 | Digital Platform For Corporate Affairs Services                                                                                                    | Demo User MEA                                             |
|                | Dashboard                             | Incorporation of a Non-Profit Company Form                                                                                                    |                                                           |
|                | Onboard Service Provider              | COMPANES ACT OF BARBADOS (Section 5 and 316) Articles of<br>Incorporation Non-Profit Company (Form 2) COMPANIES ACT OF BARBADOS (Section 189(1)) Notice of<br>Address (Form 4)             | OF BARBADOS (Sections 66) Notice of<br>Directors (Form 9) |
|                | Name Related Services                 |                                                                                                    | <b>↑</b>                                                  |
|                | Incorporation Services                | Fields marked with * are mandatory fields, however, in case any of these fields is not applicable in your case, then please mention "tiot Applicable" or "NA"                              | 1                                                         |
|                | Continuance Services                  | FORM DETAILS                                                                                                    |                                                           |
|                | Malgamation Services                  | Enter SRN of Name Reservation form (Form 33) * ? Name of Non-Profit Company * Enter SRN of Name Reservation form (Form 33) Name of Non-Profit Company                                      |                                                           |
|                | Closure Services                      | COMPANY DETAILS                                                                                                    |                                                           |
|                | of Other Services                     | The company has no authorized share capital, is to be carried on without pecuniary gain to its members, and any profit assets of the Company are to be used in surbarias its undertaking * | is or other accretions to the                             |
|                | 😤 Ticket / Query                      | Ves                                                                                                    |                                                           |
|                | 2 Reports                             | Restrictions on the undertaking that the Company may carry on *                                                                                                    |                                                           |

• For a better understanding the user can take help from the **tool tip** provided against the fields

| S protected.caipo.g                                | gov.bb/backoffic × +                | • - • ×                                                                                                    |
|----------------------------------------------------|-------------------------------------|----------------------------------------------------------------------------------------------------|
| $\leftrightarrow$ $\rightarrow$ C $\blacktriangle$ | Not secure   protected.caipo.gov.bb | /backoffice/infowizardtwo/formBuilder/subform/service_id/5.0/pageID/14/formCodeID/1?sc_id=2 🔍 😣 🔅                                                                                                    |
|                                                    | Onboard Service Provider            | COMPANIES ACT OF BARBADOS (section 5 and 315) Articles of<br>Incorporation Non-Profit Compony (form 2)<br>COMPANIES ACT OF BARBADOS (section 169(1)) Notice of<br>Address (form 4)<br>COMPANIES ACT OF BARBADOS (sections 56) Notice of<br>Directors (form 8) |
|                                                    | Name Related Services               |                                                                                                    |
|                                                    |                                     | Fields marked with " are mandatory fields, however, in case any of these fields is not applicable in your case, then pieces mention "test Applicable" or "N4"                                                                                                 |
|                                                    | Continuance Services                | FORM DETAILS                                                                                                    |
|                                                    | Malgamation Services                | Enter SRN of Name Reservation form (Form 33) * Name of Non-Profit Company * Enter SRN of Name Reservation form (form 33) Please enter the approved SRN of Form 33 mpany                                                                                       |
|                                                    | Closure Services                    |                                                                                                    |
|                                                    | Other Services                      | The company has no authorized share capital, is to be carried on without pecuniary gain to its members, and any profits or other accretions to the<br>seeke of the Company and to be used in surfacing its underdeding t.                                     |
|                                                    | Ticket / Query                      | Assess of the Company die to be deed in rainments as disentating     Yes     Sectificities on the undertaking that the Company may carry on *                                                                                                    |
|                                                    | Reports                             |                                                                                                    |
|                                                    |                                     | NUMBER OF DIRECTOR DETAILS                                                                                                    |
|                                                    |                                     | Number (or minimum and maximum number) of Directors * O In Range                                                                                                    |
|                                                    |                                     | ADDRESS DETAILS                                                                                                    |
| Type he                                            | ere to search                       | 🖽 📻 🔒 🛜 🚾 📬 🧑 💽 🚾 🏠 33°C ^ 🛥 📼 🦟 🕸 ENG 1620                                                                                                    |

• The user needs to fill the required details in the Articles of Incorporation Non-Profit Company (Form 2) such as: Company Details, Number of Director Details, Address Details, Other Details, Director Details and click "Next" after filling all the details.

#### Incorporation Services User Help File

| $\cdot \rightarrow \mathbf{C}$ A Not secure   protected.ca | aipo.gov.bb/backo | ffice/infowiz | ardtwo/formBui           | lder/subform/ser       | vice_id/5.0/pa | geID/14/formC        | odeID/1?sc_id=2 |      | Q       | ☆      | * 🚇 |  |
|------------------------------------------------------------|-------------------|---------------|--------------------------|------------------------|----------------|----------------------|-----------------|------|---------|--------|-----|--|
|                                                            | Country *         |               |                          |                        |                | State/Parish *       |                 |      |         |        |     |  |
|                                                            | Please Selec      | t             |                          | ¥                      |                | Please Select        |                 |      | *       |        |     |  |
|                                                            | City              |               |                          |                        |                | Postal Code.         |                 |      |         |        |     |  |
|                                                            | City              |               |                          |                        |                | Postal Code.         |                 |      |         |        |     |  |
|                                                            | +ADD DETAI        | (S) (Please   | se click on the button " | Add Detail(s)" to capt | Address Line   | above in tabular for | m)              |      | Postal  |        | *   |  |
|                                                            | First Name        | Name          | Surname                  | 1                      | 2              | Country              | State/Parish    | City | Code.   | Action |     |  |
|                                                            | John              |               | Oliver                   | St. Anthon             | Palm Beac      | Argentina            | Buenos Aires    |      | AR12345 |        |     |  |
|                                                            | Riaz              | Solih         | Ahmed                    | St. Anthon             | Palm Beac      | Armenia              | Ararat          |      | AM3456  |        |     |  |
|                                                            | Andrew            |               | Hopkins                  | Malthus pi             |                | Argentina            | Buenos Aires    |      | ARG1234 |        | ÷   |  |
|                                                            | 4                 |               |                          |                        |                |                      |                 |      |         |        | •   |  |
|                                                            |                   |               |                          |                        |                |                      |                 |      |         |        |     |  |
|                                                            |                   |               |                          |                        |                |                      |                 |      |         |        |     |  |
|                                                            |                   |               |                          |                        |                |                      |                 |      |         |        |     |  |
|                                                            |                   |               |                          |                        | Next           | → <b>K</b>           |                 |      |         |        |     |  |
|                                                            |                   |               |                          |                        |                |                      |                 |      |         |        |     |  |
|                                                            |                   |               |                          |                        |                |                      | `               |      |         |        |     |  |
|                                                            |                   |               |                          |                        |                |                      |                 |      |         |        |     |  |

• After choosing "Next", the User needs to fill the Address Details in Notice of Address (form 4). Once added, the User needs to click on "Next"

|                          | Incorporation of a Non-Profit Company Form                                                             |                                                                                                    |    |
|--------------------------|----------------------------------------------------------------------------------------------------|----------------------------------------------------------------------------------------------------|----|
| Dashboard                |                                                                                                    | 0                                                                                                    |    |
| Onboard Service Provider | COMPANIES ACT OF BARBADOS (Section 5 and 315) Articles of<br>Incorporation Non-Profit Company (Form 2) | S ACT OF BARBADOS (Section 169(1)) Notice of<br>Address (Form 4) COMPANIES ACT OF BARBADOS (Sections 66) Notice<br>Directors (Form 9) | d. |
| Name Related Services    |                                                                                                    |                                                                                                    |    |
| Incorporation Services   | Fields marked with " are mandatory fields, however, in case any of these fields is not a               | oplicable in your core, then please member "list Applicable" or "WA"                                                                  |    |
| Continuance Services     | ADDRESS DETAILS<br>The address of the principal office or premises of the Company                      | ia                                                                                                    |    |
| Manalgamation Services   | Address line 1                                                                                         |                                                                                                    |    |
| Closure Services         | line 1                                                                                                 |                                                                                                    |    |
| Other Services           | Mailing Address of the Company<br>Address Line 2                                                       | City                                                                                                    |    |
| Ticket / Query           | line 2                                                                                                 | city                                                                                                    |    |
| 1111                     | Parish *                                                                                               | Postal Code                                                                                                    |    |
| Reports                  | Saint Andrew                                                                                           | Highway B - Shorey Village/Morgan Lewis - 8825001                                                                                     |    |
|                          | Country *                                                                                              | Address Line 1.* 😮                                                                                                    |    |
|                          | Barbados                                                                                               | Address Line 1.                                                                                                    |    |
|                          | Artress Line 2                                                                                         | Country *                                                                                                    |    |
|                          | Address Line 2                                                                                         | Please Select +                                                                                                    |    |
|                          |                                                                                                    |                                                                                                    |    |
|                          | State/Parish *                                                                                         | City:                                                                                                    |    |
|                          | Please Select *                                                                                        | City:                                                                                                    |    |
|                          | Postal Code                                                                                            |                                                                                                    |    |
|                          | Postal Code                                                                                            |                                                                                                    |    |

• After that, User needs to fill the required details in the grid in **Notice of directors (form 9).** Click "**Submit**" once all the details are added.

| S protected.caipo.gov.bb/backoffi × +                                                  | -                                      |                 |                                       |                                           |                              |                                         |                                                      |              |                        |                  | 0                                              | — ť               | 7     |
|----------------------------------------------------------------------------------------|----------------------------------------|-----------------|---------------------------------------|-------------------------------------------|------------------------------|-----------------------------------------|------------------------------------------------------|--------------|------------------------|------------------|------------------------------------------------|-------------------|-------|
| ightarrow $ ightarrow$ $ ightarrow$ Not secure   protected                             | ed.caipo.gov.                          | bb/backoff      | ice/infowizarc                        | ltwo/formBui                              | ilder/subforn                | n/service_id/                           | 5.0/pageID/14/f                                      | ormCodel     | D/1?sc_id              | =2               | Q                                              | ☆ 🕈               | ٩     |
| CORPORATE AFFAIRS AND                                                                  | Digito                                 | ıl Platfo       | rm For Co                             | rporate /                                 | Affairs Se                   | ervices                                 |                                                      |              |                        |                  | (                                              | 9 🙁 🕨             | emo 1 |
| Dashboard                                                                              | Incorpo                                | ration of c     | Non-Profit (                          | Company Fo                                | orm                          |                                         |                                                      |              |                        |                  | 0                                              |                   | -     |
| Onboard Service Provider                                                               | COMPANIES                              | ACT OF BARB     | ADOS (Section 5 c                     | and 315) Articles                         | of COMP.                     | ANIES ACT OF BA                         | RBADOS (Section 169                                  | 9(1)) Notice | of                     | COMPANIES ACT OF | BARBADOS (Section                              | ons 66) Notice    | of    |
| Name Related Services                                                                  |                                        |                 | - Front Company                       | (101112)                                  |                              |                                         |                                                      |              |                        |                  |                                                |                   |       |
| S Incorporation Services                                                               | Fields marked                          | d with * are ma | ndatory fields, how                   | ever, in case any                         | of these fields is I         | not applicable in                       | our case, then please                                | mention 'No  | t Applicable" o        | r 'NA'           |                                                |                   |       |
| 🕞 Continuance Services                                                                 | DIRECT                                 | FORS DET        | AILS                                  |                                           |                              |                                         |                                                      |              |                        |                  |                                                |                   |       |
| ••                                                                                     |                                        | Middle          |                                       | Address                                   | Address                      |                                         |                                                      |              |                        | ★                | Prominent                                      |                   |       |
| Malgamation Services                                                                   | Name                                   | Name            | Surname                               | Line 1                                    | Line 2                       | Country                                 | State/Parish                                         | City         | Code.                  | Occupation       | public<br>office                               | Details of office | ^     |
| Amalgamation Services                                                                  | John                                   | Name            | Oliver                                | Line 1<br>St. Anth                        | Palm Be                      | Country<br>Argenti                      | State/Parish<br>Buenos Aire                          | City         | AR123                  | Occupation       | public<br>office<br>Select                     | Details of office | •     |
| Amalgamation Services     Closure Services                                             | John<br>Riaz                           | Name            | Surname<br>Oliver<br>Ahmed            | Line 1<br>St. Anth<br>St. Anth            | Line 2<br>Palm Be<br>Palm Be | Country<br>Argenti<br>Armeni            | State/Parish<br>Buenos Aire<br>Ararat                | City         | AR123                  | Occupation       | public<br>office<br>Select<br>Select           | Details of office | •     |
| Amalgamation Services       Closure Services       Other Services                      | First<br>Name<br>John<br>Riaz<br>Andre | Name<br>Solih   | Surname Oliver Ahmed Hopkins          | Line 1<br>St. Anth<br>St. Anth<br>Malthus | Line 2<br>Palm B:<br>Palm B: | Country<br>Argenti<br>Armeni<br>Argenti | State/Parish<br>Buenos Aire<br>Ararat<br>Buenos Aire | City         | AR123<br>AM34<br>ARGI2 | Occupation       | public<br>office<br>Select<br>Select<br>Select | Details of office | ~     |
| Amalgamation Services       Closure Services       Other Services       Ticket / Query | John<br>Riaz<br>Andre                  | Name            | Surname<br>Oliver<br>Ahmed<br>Hopkins | Line 1<br>St. Anth<br>St. Anth<br>Malthus | Line 2<br>Palm B(<br>Palm B( | Country<br>Argenti<br>Armeni<br>Argenti | State/Parish<br>Buenos Aire<br>Ararat<br>Buenos Aire | City         | ARI23<br>AM34<br>ARGI2 | Occupation       | public<br>office<br>Select<br>Select<br>Select | Details of office | •     |
| Amalgamation Services Closure Services Other Services Ticket / Query Reports           | Andre                                  | Name<br>Solih   | Surname Oliver Ahmed Hopkins          | Line 1<br>St. Anth<br>St. Anth<br>Malthus | Line 2<br>Palm Br<br>Palm Br | Country<br>Argenti<br>Armeni<br>Argenti | State/Parish<br>Buenos Aire<br>Ararat<br>Buenos Aire | City         | ARI23<br>AM34<br>ARGI  | Occupation       | public<br>office<br>Select<br>Select<br>Select | Details of office | •     |

#### **STEP 3: SUBMIT CONFIRMATION**

- After clicking the **submit** button a notification will be shown to the user
- User then can choose and **upload files** if any and a message is displayed to the user

#### Incorporation Services User Help File

| S protected.caipo.gov.bb/backoffic × +              |                           |                                                                                                 |                                          | 0 -                              | ٥                 | × |  |  |
|-----------------------------------------------------|---------------------------|-------------------------------------------------------------------------------------------------|------------------------------------------|----------------------------------|-------------------|---|--|--|
| ← → C ▲ Not secure   protected.caipo.gov.bb/backoff | ice/investo               | /investor/ApplyService/DocumentsChecklist/is/no/type/POS?service_id=5⊂_service_id=0&departmen Q |                                          |                                  |                   |   |  |  |
| Dashboard                                           | S.Ne                      | Document Name                                                                                   | Description of Document                  | Upload Document                  |                   |   |  |  |
| Cnboard Service Provider                            | _                         | Declaration u/s 4 (3) of Companies Act of                                                       |                                          | Choose File No file chosen       |                   |   |  |  |
| Same Related Services                               |                           | Barbados                                                                                        |                                          | UPLOAD                           |                   |   |  |  |
| Incorporation Services                              | 2                         | Document 1                                                                                      |                                          | Choose File No file chosen       |                   |   |  |  |
| Continuance Services                                |                           |                                                                                                 |                                          |                                  |                   |   |  |  |
| Malgamation Services                                | 3                         | Document 2                                                                                      |                                          | Choose File No file chosen       |                   |   |  |  |
| Closure Services                                    |                           |                                                                                                 |                                          |                                  |                   |   |  |  |
| ල් <sup>®</sup> Other Services                      | 4                         | Document 3                                                                                      |                                          | Choose File No file chosen       |                   |   |  |  |
| 😤 Ticket / Query                                    |                           |                                                                                                 |                                          |                                  |                   |   |  |  |
| C Reports                                           | 5                         | Document 4                                                                                      |                                          | Choose File No file chosen       |                   |   |  |  |
|                                                     | 6                         | Document 5                                                                                      |                                          | Choose File No file chosen       |                   |   |  |  |
|                                                     | Decid<br>L All ti<br>O Ye | e required attachments have been completely, con<br>s, We Accept                                | ectly and legibly attached to this form. | _                                |                   |   |  |  |
| 📲 🔎 Type here to search                             | i 🥫                       | 💼 ? 💶 드 💶                                                                                       | 5 🧿 💽 📼 🔶                                | 33℃ ^ 📥 📼 🦟 ଐ) ENG <sub>03</sub> | 16:38<br>-08-2021 | 4 |  |  |

• After clicking on "Continue and Pay", the user needs to Pay for the desired Service(s). User can choose two options: Online Pay (Pay with EZpay+) OR Offline Pay (Pay at Counter). The user needs to make its own choice and fill the required details.

| protected.caipo.gov. | bb/backoffic × +                                      | • - o                                              |
|----------------------|-------------------------------------------------------|----------------------------------------------------|
| - > C 🔺 N            | lot secure   protected.caipo.gov.bb/backoffice        | e/investor/services/payment/srn_no/149 Q 🖈 🏚       |
|                      | CORPORATE AFFAIRS AND<br>INTELLECTUAL PROPERTY OFFICE | Digital Platform For Corporate Affairs Services    |
|                      | Dashboard                                             | Home / Payment Detail                              |
|                      | Onboard Service Provider                              | Service Name Incorporation of a Non-Profit Company |
|                      | Name Related Services                                 | SRN No.                                            |
|                      | S Incorporation Services                              | User Name                                          |
|                      | Continuance Services                                  | Email Id                                           |
|                      | Amalgamation Services                                 | demol@gmail.com                                    |
|                      | Closure Services                                      | Contact No.<br>8745958745                          |
|                      | Other Services                                        | Total Fee<br>\$150.00                              |
|                      | Ticket / Query                                        | PAY WITH EZPAY ())) PAY at Counter                 |
|                      | e Reports                                             |                                                    |
| Q Type here          | e to search                                           | 📙 🔒 ? 💀 🚝 📢 💿 🕐 🐖 🔶 33°C ^ 🗕 📼 🧖 🕼 ENG 👥 00 3001   |

- If the user fails to make the payment, a notification will pop-up. After that, the user can retry to make payment.
- Once the payment is successful, the submitted application would show up on the dashboard. The status of the submitted application would be "Pending for Approval". The "Current Status" of the application would change as per the Verifier/Approver's action such as: Approved, Reverted.

| 🌢 protected,caipo.gov.bb/backoffi 🗙 🕂 |                 |                                                                                 |                                  |                      | • - • ×                    |
|---------------------------------------|-----------------|---------------------------------------------------------------------------------|----------------------------------|----------------------|----------------------------|
| → C A Not secure   protected.caipo.go | v.bb/backoffice | e/investor/home/investorWalkthroughLe                                           | vel2/type/SERVICES/financial_yea | ar/ALL               | ९ 🖈 🗯 🚇 :                  |
|                                       |                 |                                                                                 |                                  |                      |                            |
| CORPORATE AFFAIRS AND                 | Digita          | l Platform For Corporate Affo                                                   | airs Services                    |                      | ۹ 🕄                        |
| Dashboard                             | Home / T        | icket & Query                                                                   | Payment has been don             | e successfully       |                            |
| Onboard Service Provider              | Applicar        | nt Monitoring Panel                                                             |                                  |                      |                            |
| Name Related Services                 | Entries: 20     |                                                                                 | Searc                            | h:                   |                            |
|                                       | SRN No.         | Service Name                                                                    | Applied On                       | Current Status       | Action                     |
| Incorporation Services                | 149             | Incorporation of a Non-Profit Company                                           | 03-08-2021 16:38:21              | Pending for Approval | <b>-</b> C A               |
|                                       | 148             | Registration of a Charity                                                       | 02-08-2021 17:42:42              | Payment Due          | 🖶 🕒 🖆                      |
| Continuance services                  | 142             | Name Reservation (Form 15)                                                      | 31-07-2021 00:08:27              | Payment Due          | 🖶 🕑 🖆                      |
| Malgamation Services                  | 141             | Name Reservation (Form 33)<br><b>Entity Name:</b> Palm Mart Hardware<br>Limited | 30-07-2021 23:49:32              | Approved             | <b>-</b> C 4 T             |
| Closure Services                      | 134             | Name Reservation (Form 1)                                                       | 30-07-2021 23:31:22              | Reverted             | <b>-</b> C A               |
| other Services                        | 99              | Name Reservation (Form 33)                                                      | 30-07-2021 17:11:49              | Approved             | <b>₽</b> © <u>4</u> Ţ      |
|                                       | 98              | Name Reservation (Form 33)                                                      | 30-07-2021 17:10:06              | Draft                | <b>e</b> C A               |
| 🚰 Ticket / Query                      | 88              | Name Reservation (Form 33)                                                      | 30-07-2021 01:13:01              | Pending for Approval | <b>-</b> C A               |
|                                       | 83              | Name Reservation (Form 33)                                                      | 30-07-2021 00:36:43              | Pending for Approval | <b>-</b> C A               |
| Reports                               | 77              | Name Reservation (Form 33)                                                      | 30-07-2021 00:15:12              | Payment Due          | <b>•</b> • A               |
| ${\cal P}$ Type here to search        | ⊟t              | 📄 🔒 🤗 💁 🚝                                                                       | 🐞 🧿 💽 🖷                          | 🧼 33°C \land 📥 🖬     | 信句》ENG 16:45<br>03-08-2021 |

• If the User leaves the application in-between without submitting it, then "Current Status" would be shown as "Draft". Upon clicking it, User would be redirected to the same application from where he left.

#### Incorporation Services User Help File

| Onboara service Provider | genab, backonic | ,                                          |                     |                      |                |
|--------------------------|-----------------|--------------------------------------------|---------------------|----------------------|----------------|
| Name Related Services    | Entries: 20     |                                            | Searc               | :h:                  |                |
|                          | SRN NO.         | Service Name                               | Applied On          | Current Status       | Action         |
| lncorporation Services   | 149             | Incorporation of a Non-Profit Company      | 03-08-2021 16:38:21 | Pending for Approval | <b>-</b> CA    |
| _                        | 148             | Registration of a Charity                  | 02-08-2021 17:42:42 | Payment Due          | <b>-</b> C 4   |
| Continuance Services     | 142             | Name Reservation (Form 15)                 | 31-07-2021 00:08:27 | Payment Due          | <b>e</b> C A   |
| <b>A</b> A               |                 | Name Reservation (Form 33)                 |                     |                      |                |
| Amalgamation Services    | 141             | Entity Name: Palm Mart Hardware<br>Limited | 30-07-2021 23:49:32 | Approved             | <b>ē</b> € ₫ 🛱 |
| 🖒 Closure Services       | 134             | Name Reservation (Form 1)                  | 30-07-2021 23:31:22 | Reverted             | <b>-</b> C A   |
| dther Services           | 99              | Name Reservation (Form 33)                 | 30-07-2021 17:11:49 | Approved             | <b>-</b> C 4 T |
|                          | 98              | Name Reservation (Form 33)                 | 30-07-2021 17:10:06 | Draft                | <b>a</b> C A   |
| 💏 Ticket / Query         | 88              | Name Reservation (Form 33)                 | 30-07-2021 01:13:01 | Pending for Approval | e C A          |
|                          | 83              | Name Reservation (Form 33)                 | 30-07-2021 00:36:43 | Pending for Approval | <b>e</b> C A   |
| 🔮 Reports                | 77              | Name Reservation (Form 33)                 | 30-07-2021 00:15:12 | Payment Due          | <b>e</b> C A   |
|                          | 71              | Name Reservation (Form 15)                 | 29-07-2021 23:46:48 | Pending for Approval | <b>e</b> C A   |
|                          | 43              | Name Reservation (Form 1)                  | 29-07-2021 19:34:29 | Payment Due          | <b>e</b> C 4   |
|                          | 42              | Name Reservation (Form 1)                  | 29-07-2021 19:25:10 | Pending for Approval | <b>e</b> C A   |
|                          | 40              | Name Reservation (Form 1)                  | 29-07-2021 17:20:54 | Pending for Approval | <b>e</b> C 4   |
|                          | 39              | Registration of a Charity                  | 29-07-2021 11:21:22 | Reverted             | <b>e</b> C 4   |
|                          | 38              | Name Reservation (Form 33)                 | 29-07-2021 11:03:35 | Approved             |                |

• In the "Action" column the User have different options such as: "Print Application" to view the submitted application in PDF form, "View Timeline" to see the log, "Raise ticket" to raise the ticket against the availed service etc.

| S protected.caipo.gov.bb/backoffic × +                            |                 |                                                                                 |                                  |                      | o – o ×                        |
|-------------------------------------------------------------------|-----------------|---------------------------------------------------------------------------------|----------------------------------|----------------------|--------------------------------|
| $\leftarrow$ $\rightarrow$ C ( A Not secure   protected.caipo.gov | v.bb/backoffice | e/investor/home/investorWalkthroughLe                                           | vel2/type/SERVICES/financial_yea | ar/ALL               | ९ 🛧 🗯 🚇 :                      |
| CORPORATE AFFAIRS AND<br>INTELLECTUAL PROPERTY OFFICE             | Digita          | l Platform For Corporate Aff                                                    | airs Services                    |                      | <b>9</b>                       |
| Dashboard                                                         | Home / T        | icket & Query                                                                   | Payment has been don             | e successfully       |                                |
| Onboard Service Provider                                          | Applicar        | nt Monitoring Panel                                                             |                                  |                      |                                |
| Name Related Services                                             | Entries: 20     |                                                                                 | Searc                            | h:                   |                                |
|                                                                   | SRN NO.         | Service Name                                                                    | Applied On                       | Current Status       | Action                         |
| Incorporation Services                                            | 149             | Incorporation of a Non-Profit Company                                           | 03-08-2021 16:38:21              | Pending for Approval | <b>e</b> C <b>f</b>            |
| Continuando Sonvisoo                                              | 148             | Registration of a Charity                                                       | 02-08-2021 17:42:42              | Payment Due          | 🖶 🕑 🔮                          |
| Continuance services                                              | 142             | Name Reservation (Form 15)                                                      | 31-07-2021 00:08:27              | Payment Due          | <b>-</b> C £                   |
| Amalgamation Services                                             | 141             | Name Reservation (Form 33)<br><b>Entity Name:</b> Palm Mart Hardware<br>Limited | 30-07-2021 23:49:32              | Approved             | <b>-</b> 0                     |
| Closure Services                                                  | 134             | Name Reservation (Form 1)                                                       | 30-07-2021 23:31:22              | Reverted             | <b>e</b> C 4                   |
| dther Services                                                    | 99              | Name Reservation (Form 33)<br>Entity Name: Ikwnflkwnf                           | 30-07-2021 17:11:49              | Approved             | <b>₽</b> C ⊴ Ţ                 |
|                                                                   | 98              | Name Reservation (Form 33)                                                      | 30-07-2021 17:10:06              | Draft                | <b>-</b> C 4                   |
| Ticket / Query                                                    | 88              | Name Reservation (Form 33)                                                      | 30-07-2021 01:13:01              | Pending for Approval | <b>-</b> C 4                   |
|                                                                   | 83              | Name Reservation (Form 33)                                                      | 30-07-2021 00:36:43              | Pending for Approval | <b>e</b> C 4                   |
| Reports                                                           | 77              | Name Reservation (Form 33)                                                      | 30-07-2021 00:15:12              | Payment Due          | <b>e e a</b>                   |
| F Type here to search                                             | ⊟i              | 📑 🔒 🤗 💶 🚝                                                                       | 🐞 🧿 💽 🖷                          | 🧼 33°C \land 🥌 🖬     | (信 句)》 ENG 16:52<br>03-08-2021 |

### 4.2 Incorporation of a Company

#### STEP 1: LOGIN

- On opening the portal, the user can see two options which are login and register
- After clicking on the login button, the user can see 2 login option namely **Applicant/ Service Provider login** and **Department login**
- After selecting the Applicant login enter the required fields
- After entering the details, the user can choose between Individual or Corporate Trust Service Provider (CTSP) / Corporate Representative (CR).
- User now can see the dashboard which has different service options
- Clicking on the **Incorporation service** there are different service option from which the user can choose from

#### **STEP 2: APPLY FOR SERVICE**

• Clicking on the **apply now** option under the "Incorporation of Company" heading the form will appear on the screen.

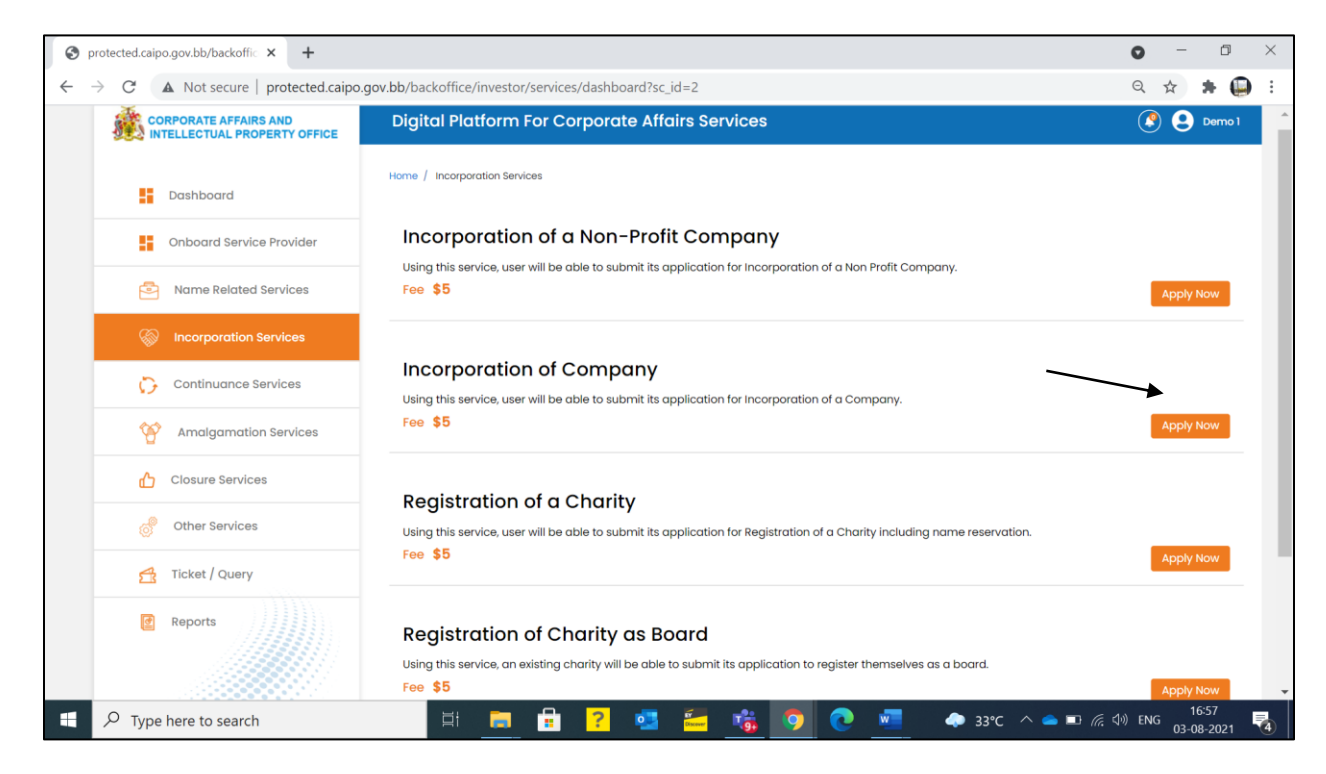

• There are 3 different form that a user has to fill

#### Incorporation Services User Help File

| CORPORATE AFFAIRS AND<br>INTELLECTUAL PROPERTY OFFICE | Digital Platform For Corporate Affairs Ser                                             | vices                                                                 | 🔇 🔮 Demo 1                                                |
|-------------------------------------------------------|----------------------------------------------------------------------------------------|-----------------------------------------------------------------------|-----------------------------------------------------------|
| Dashboard                                             | Company Incorporation Form                                                             | •                                                                     | •                                                         |
| Onboard Service Provider                              | Companies Act of Barbados (Section 5) Articles of<br>Incorporation (Form 1)            | NIES ACT OF BARBADOS (Section 169) NOTICE OF<br>ADDRESS (Form 4)      | OF BARBADOS (Sections 88) Notice of<br>Directors (Form 9) |
| Name Related Services                                 | ļ []                                                                                   | 1                                                                     |                                                           |
| incorporation Services                                | Fields marked with * are mandatory fields, however, in case any of these fields is not | applicable in your case, then please mention 'Not Applicable' or 'NA' |                                                           |
| Continuance Services                                  | NAME DETAILS                                                                           |                                                                       |                                                           |
| Malgamation Services                                  | SRN of Name Reservation * 😮                                                            | Name of Company * Name of Company                                     |                                                           |
| Closure Services                                      | SHARE CAPITAL DETAILS                                                                  |                                                                       |                                                           |
| Other Services                                        | No. of classes of shares * 😧                                                           | Type of Shares * 😧                                                    |                                                           |
| Ticket / Query                                        | Please Select *                                                                        | Please Select                                                         | *                                                         |
| Reports                                               | Name of class of shares * 🕢                                                            | Maximum no. of shares * 😮                                             |                                                           |
|                                                       | Rights & privileges attached to the share * 🕜                                          |                                                                       |                                                           |

#### • For a better understanding the user can take help from the tool tip provided against the fields

| S protected.caipo.gov.bb/backoffic × +                                  |                                                                                                    | • - • ×                                                                                                    |
|-------------------------------------------------------------------------|----------------------------------------------------------------------------------------------------|----------------------------------------------------------------------------------------------------|
| $\leftarrow$ $\rightarrow$ $C$ ( A Not secure   protected.caipo.gov.bb, | /backoffice/infowizardtwo/formBuilder/subform/service_id/4.0/pageID/                                         | ′6/formCodeID/1?sc_id=2                                                                                        |
| CORPORATE AFFAIRS AND<br>INTELLECTUAL PROPERTY OFFICE                   | Digital Platform For Corporate Affairs Services                                                              | 🕐 \\ Demo 1                                                                                                    |
| Dashboard                                                               | Company Incorporation Form                                                                                   |                                                                                                    |
| Onboard Service Provider                                                | Companies Act of Borbados (Section 5) Articles of<br>Incorporation (Form 1) COMPANIES ACT OF BARBAAL         | OS (Section 169) NOTICE OF<br>(Form 4) COMPANIES ACT OF BARBADOS (Sections 66) Notice of<br>Directors (Form 9) |
| Name Related Services                                                   |                                                                                                    |                                                                                                    |
| S Incorporation Services                                                | Fields marked with * are mandatory fields, however, in case any of these fields is not applicable in your or | se, then please mention 'Not Applicable' or 'NA'                                                               |
| Continuance Services                                                    | NAME DETAILS                                                                                                 |                                                                                                    |
| Mmalgamation Services                                                   | SRN of Name Reservation Velease enter the approved SRN of Form 33.                                           | Name of Company *<br>Name of Company                                                                           |
| Closure Services                                                        | SHARE CAPITAL DETAILS                                                                                        |                                                                                                    |
| Other Services                                                          | No. of classes of shares * 😧                                                                                 | Type of Shares * 😧                                                                                             |
| Ticket / Query                                                          | Please Select +                                                                                              | Please Select +                                                                                                |
| Reports                                                                 | Name of class of shares * 🚱<br>Name of class of shares                                                       | Maximum no. of shares * 😮                                                                                      |
|                                                                         | Rights & privileges attached to the share * 😮                                                                |                                                                                                    |
| Type here to search                                                     | Ħ 📻 🔒 <mark>?</mark> 💶 🚝 噦 🧿                                                                                 | <b>②</b> ◆ 33℃ へ 🛥 🖬 🥂 ଐ ENG 17:01<br>03-08-2021 🔩                                                             |

 The user needs to fill the required details in Articles of Incorporation (Form 1) such as: Name Details, Share Capital Details, Type of Company, Director details, Company details and click "Next" after filling all the details.

#### Incorporation Services User Help File

| e company may carry on * ?                                                        |
|-----------------------------------------------------------------------------------|
| Private Company  mber) of Directors * ?  In Range  e company may carry on * ?  No |
| nber) of Directors * ? In Range e company may carry on * ? No ed * ?              |
| e company may carry on * ?<br>No<br>ed * ?                                        |
| e company may carry on * 😧<br>No<br>ed * 😥                                        |
| ed * 😮                                                                            |
| No                                                                                |
| Next →                                                                            |
|                                                                                   |

• After choosing "Next", the User needs to fill the Address Details in Notice of Address (form 4). Once added, the User needs to click on "Next"

|                   |                      |                                                                      | and an an an and a second a second second second second second second second second second second second second |  |
|-------------------|----------------------|----------------------------------------------------------------------|----------------------------------------------------------------------------------------------------|--|
|                   | Continuance Services | ADDRESS DETAILS                                                      |                                                                                                    |  |
|                   | Malgamation Services | Address of Registered Office<br>Registered Office Address Line 1 * ? | Registered Office Address Line 2                                                                                |  |
|                   |                      | line 1                                                               | line 2                                                                                                    |  |
|                   | Closure Services     |                                                                      |                                                                                                    |  |
|                   | Other Services       | Registered Office City                                               | Registered Office Parish *                                                                                      |  |
|                   | a status Lawren      | city                                                                 | Saint Andrew *                                                                                                  |  |
|                   | 5 Hoker / Query      | Registered Office Postal Code                                        | Registered Office Country *                                                                                     |  |
|                   | Reports              | Highway B - Shorey Village/Morgan Lewis*                             | Barbados                                                                                                    |  |
|                   |                      | Mailing Address of the Company                                       |                                                                                                    |  |
|                   |                      | Mailing Address Line 1* 🕜                                            | Mailing Address Line 2                                                                                          |  |
|                   |                      | add line 1                                                           | Mailing Address Line 2                                                                                          |  |
|                   |                      |                                                                      |                                                                                                    |  |
|                   |                      | Mailing Address Country *                                            | Mailing Address State/Parish *                                                                                  |  |
|                   |                      | Albana *                                                             | Vervine *                                                                                                    |  |
|                   |                      | Mailing Address City                                                 | Mailing Address Postal Code                                                                                     |  |
|                   |                      | City                                                                 | 88/2345                                                                                                    |  |
|                   |                      |                                                                      |                                                                                                    |  |
|                   |                      |                                                                      |                                                                                                    |  |
|                   |                      |                                                                      | ← Book Next →                                                                                                   |  |
|                   |                      |                                                                      |                                                                                                    |  |
| -                 |                      |                                                                      | 17:11                                                                                                    |  |
| ✓ Type here to se | earch 🗐              | - 🖬 📅 🤁 🛀 🏹                                                          | - 🧐 💽 🚈 🗢 33℃ ^ 👄 🗉 🬾 ଐ ENG 03-08-2021                                                                          |  |
|                   |                      |                                                                      |                                                                                                    |  |
|                   |                      |                                                                      |                                                                                                    |  |
|                   |                      |                                                                      |                                                                                                    |  |
|                   |                      |                                                                      |                                                                                                    |  |

• After selecting the next button, the user will be redirected to the **Notice of Directors (form 9)** where the user will have to fill the Director details. Once User fills all the details, click **"Submit**"

| → C ▲ Not secure   protected.c | aipo.gov.bb/backc | office/info  | owizardtwo       | /formBuil       | der/subfo          | rm/servic        | e_id/4.0/page         | eID/6/f    | ormCod | eID/1?sc_id= | 2         |           | Q      | \$<br>- 78 |  |
|--------------------------------|-------------------|--------------|------------------|-----------------|--------------------|------------------|-----------------------|------------|--------|--------------|-----------|-----------|--------|------------|--|
|                                | Country           |              |                  |                 |                    |                  | Postal                | Code       |        |              |           |           |        |            |  |
|                                | Please S          | Select       |                  |                 |                    |                  | Postal                | Code       |        |              |           |           |        |            |  |
|                                | Occupat           | ion *        |                  |                 |                    |                  |                       |            |        |              |           |           |        |            |  |
|                                | Occupat           | ion          |                  |                 |                    |                  |                       |            |        |              |           |           |        |            |  |
|                                | Prominer          | nt public of | fice * 🕜         |                 |                    |                  |                       |            |        |              |           |           |        |            |  |
|                                | O yes             |              |                  |                 |                    |                  | O No                  |            |        |              |           |           |        |            |  |
|                                | +ADD I            | DETAIL(S)    | (Please click on | the button "+Ac | id Detail(s)" to c | apture details p | rovided above in tabu | alar form) |        |              |           |           |        |            |  |
|                                | Firet             | Middle       |                  | Address         | Address            |                  |                       |            | Postal |              | Prominent | Detoils   |        |            |  |
|                                | Name              | Name         | Surname          | Line 1          | Line 2             | Country          | State/Parish          | City       | Code   | Occupation   | office    | of office | Action |            |  |
|                                | Johr              |              | Oliver           | Line 1          |                    | Algeric          | Ain Temou             | Cit        | cbct   | Manager      | No        | NA        |        |            |  |
|                                | Rioz              | Ahmi         | Solih            | Line 1          | Line 2             | Barba            | Saint Geor            | Cit        | BB12:  | Director     | No        | NA        | 1      |            |  |
|                                | Anth              |              | Silva            | line 1 a        | line 2 c           | Ameria           | Rose Island           |            | Code   | Intern       | No        | NA        |        |            |  |
|                                |                   |              |                  |                 |                    |                  |                       |            |        |              |           |           |        |            |  |
|                                |                   |              |                  |                 |                    |                  |                       |            |        |              |           |           |        |            |  |
|                                |                   |              |                  |                 |                    |                  |                       |            | -      |              |           |           |        |            |  |
|                                |                   |              |                  |                 |                    |                  | ek 🗸 🗸                | Submit     |        |              |           |           |        |            |  |
|                                |                   |              |                  |                 |                    |                  |                       |            | ×      |              |           |           |        |            |  |
|                                |                   |              |                  |                 |                    |                  |                       |            |        |              |           |           |        |            |  |
|                                |                   |              |                  |                 |                    |                  |                       |            |        |              |           |           |        |            |  |

#### **STEP 3: SUBMITTION CONFIRMATION**

- After clicking the **submit** button the **submission notification** will appear on the screen.
- User then can choose and upload files if any and a message is displayed to the user. Post that, the user needs to click on **Continue & Pay**

#### Incorporation Services User Help File

| CORPORATE AFFAIRS AND<br>INTELLECTUAL PROPERTY OFFICE | Dig                           | ital Platform For Corporate Affairs                                           | Services                                | 🔇 🙎 Demo 1                 |  |
|-------------------------------------------------------|-------------------------------|-------------------------------------------------------------------------------|-----------------------------------------|----------------------------|--|
| Dashboard                                             | S.No                          | Document Name                                                                 | Description of Document                 | Upload Document            |  |
| Onboard Service Provider                              | 1                             | Declaration u/s 4 (3) of Companies Act of<br>Barbados                         |                                         | Choose File No file chosen |  |
| Name Related Services                                 |                               |                                                                               |                                         | Choose File No file chosen |  |
| incorporation Services                                | 2                             | Document 1                                                                    |                                         |                            |  |
| Continuance Services                                  |                               |                                                                               |                                         | Choose File No file chosen |  |
| Manalgamation Services                                | 3                             | Document 2                                                                    |                                         | UPLOAD                     |  |
| 🖒 Closure Services                                    |                               |                                                                               | · · · · · · · · · · · · · · · · · · ·   | Choose File No file chosen |  |
| other Services                                        | 4                             | Document 3                                                                    |                                         | UPLOAD                     |  |
| Ticket / Query                                        | -                             |                                                                               |                                         | Choose File No file chosen |  |
| Reports                                               | 5                             | Document 4                                                                    |                                         | UPLOAD                     |  |
|                                                       | 6                             | Document 5                                                                    |                                         | Choose File No file chosen |  |
|                                                       | Declard<br>i. All the<br>Yes, | <b>ition</b><br>required attachments have been completely, corre<br>We Accept | ctly and legibly attached to this form. |                            |  |

• After clicking on "Continue and Pay", the user needs to Pay for the desired Service(s). User can choose two options: Online Pay (Pay with EZpay+) OR Offline Pay (Pay at Counter). The user needs to make its own choice and fill the required details.

| CORPORATE AFFAIRS AND<br>INTELLECTUAL PROPERTY OFFICE | Digital Platform For Corporate Affairs Services |
|-------------------------------------------------------|-------------------------------------------------|
| Dashboard                                             | Home / Payment Detail                           |
| Onboard Service Provider                              | Service Name Incorporation of Company           |
| Name Related Services                                 | SRN NO.                                         |
| Incorporation Services                                | User Name                                       |
| Continuance Services                                  | Demo 1                                          |
| Managamation Services                                 | Email Id<br>demol@gmail.com                     |
|                                                       | Contact No                                      |
| Other Services                                        | Total Fee                                       |
|                                                       | \$750.00                                        |
| Ticket / Query                                        | PAY WITH E2PAY                                  |
| Preports                                              |                                                 |

- If the user fails to make the payment, a notification will pop-up. After that, the user can retry to make payment.
- Once the payment is successful, the submitted application would show up on the dashboard. The status of the submitted application would be "Pending for Approval". The "Current Status" of the application would change as per the Verifier/Approver's action such as: Approved, Reverted.

| 🚱 pro                    | tected.caipo.gov.bb/backoffic 🗙 🔇 protec              | cted.caipo.gov.bb | /backoffic × +                                                           |                                            |                            | o – o ×                 |
|--------------------------|-------------------------------------------------------|-------------------|--------------------------------------------------------------------------|--------------------------------------------|----------------------------|-------------------------|
| $\leftarrow \rightarrow$ | C A Not secure   protected.caip                       | o.gov.bb/back     | office/investor/home/investorWalkthroug                                  | hLevel2/type/SERVICES/financial_ye         | ear/ALL                    | ९ 🖈 🗯 🚇 :               |
| <b>R</b>                 | CORPORATE AFFAIRS AND<br>INTELLECTUAL PROPERTY OFFICE | Digita            | l Platform For Corporate Aff                                             | airs Services                              |                            | <b>e</b> (              |
|                          | Dashboard                                             | Home / T          | icket & Query                                                            | Payment has been done                      | successfully               |                         |
|                          | Onboard Service Provider                              | Applicar          | nt Monitoring Panel                                                      |                                            |                            |                         |
|                          | Name Related Services                                 | Entries: 20       |                                                                          | Search                                     |                            |                         |
|                          | S Incorporation Services                              | SRN No.           | Service Name                                                             | Applied On                                 | Current Status             | Action                  |
|                          | Continuance Services                                  | 149               | Incorporation of a Non-Profit Company                                    | 03-08-2021 16:38:21                        | Pending for Approval       |                         |
|                          |                                                       | 148               | Registration of a Charity<br>Name Reservation (Form 15)                  | 02-08-2021 17:42:42<br>31-07-2021 00:08:27 | Payment Due<br>Payment Due |                         |
| —                        | Closure Services                                      | 141               | Name Reservation (Form 33)<br>Entity Name: Palm Mart Hardware<br>Limited | 30-07-2021 23:49:32                        | Approved                   | <b>e</b> e 4 🛡          |
|                          |                                                       | 134               | Name Reservation (Form 1)                                                | 30-07-2021 23:31:22                        | Reverted                   | - C A                   |
|                          | Other Services                                        | 99                | Entity Name: Ikwnflkwnf                                                  | 30-07-2021 17:11:49                        | Approved                   | - C 4 🗊                 |
|                          | 🚰 Ticket / Query                                      | 98                | Name Reservation (Form 33)                                               | 30-07-2021 17:10:06                        | Draft                      | <b>e</b> C 4            |
|                          |                                                       | 88                | Name Reservation (Form 33)                                               | 30-07-2021 01:13:01                        | Pending for Approval       | 🖶 🕑 🔮                   |
|                          | Peports Reports                                       | 83                | Name Reservation (Form 33)                                               | 30-07-2021 00:36:43                        | Pending for Approval       | - C 4 .                 |
|                          |                                                       |                   | H 👝 🔒 🤁 🚭                                                                | 📸 🧿 💽 🜌 🖉                                  | 🧧 💪 31°C \land ፍ 🗉         | コ 信 句》 ENG 04-08-2021 🔞 |

• If the User leaves the application in-between without submitting it, then "**Current Status**" would be shown as "**Draft**". Upon clicking it, User would be redirected to the same application from where he left.

#### Incorporation Services User Help File

| Onboara service Provider |             |                                                                          |                     |                      |                     |
|--------------------------|-------------|--------------------------------------------------------------------------|---------------------|----------------------|---------------------|
| Name Related Services    | Entries: 20 |                                                                          | Searc               | :h:                  |                     |
|                          | SRN No.     | Service Name                                                             | Applied On          | Current Status       | Action              |
| lncorporation Services   | 149         | Incorporation of a Non-Profit Company                                    | 03-08-2021 16:38:21 | Pending for Approval | <b>-</b> CA         |
|                          | 148         | Registration of a Charity                                                | 02-08-2021 17:42:42 | Payment Due          | <b>•</b> • 4        |
| Continuance Services     | 142         | Name Reservation (Form 15)                                               | 31-07-2021 00:08:27 | Payment Due          | - C A               |
| Malgamation Services     | 141         | Name Reservation (Form 33)<br>Entity Name: Palm Mart Hardware<br>Limited | 30-07-2021 23:49:32 |                      | <b>-</b> 04 <b></b> |
| Closure Services         | 134         | Name Reservation (Form 1)                                                | 30-07-2021 23:31:22 | Reverted             | BCA                 |
| Other Services           | 99          | Name Reservation (Form 33)                                               | 30-07-2021 17:11:49 | Approved             | • C ⊴ Ţ             |
|                          | 98          | Name Reservation (Form 33)                                               | 30-07-2021 17:10:06 | Draft                | <b>e</b> C4         |
| Ticket / Query           | 88          | Name Reservation (Form 33)                                               | 30-07-2021 01:13:01 | Pending for Approval | - C 4               |
|                          | 83          | Name Reservation (Form 33)                                               | 30-07-2021 00:36:43 | Pending for Approval | <b>.</b> C A        |
| Reports                  | 77          | Name Reservation (Form 33)                                               | 30-07-2021 00:15:12 | Payment Due          | 604                 |
|                          | 71          | Name Reservation (Form 15)                                               | 29-07-2021 23:46:48 | Pending for Approval | <b>6</b> C A        |
|                          | 43          | Name Reservation (Form 1)                                                | 29-07-2021 19:34:29 | Payment Due          | - C 4               |
|                          | 42          | Name Reservation (Form 1)                                                | 29-07-2021 19:25:10 | Pending for Approval | <b>. . .</b>        |
|                          | 40          | Name Reservation (Form 1)                                                | 29-07-2021 17:20:54 | Pending for Approval | <b>. . .</b>        |
|                          | 39          | Registration of a Charity                                                | 29-07-2021 11:21:22 | Reverted             | <b>.</b> C 4        |
|                          |             | Name Reservation (Form 33)                                               |                     |                      |                     |

• In the "Action" column the User have different options such as: "Print Application" to view the submitted application in PDF form, "View Timeline" to see the log, "Raise ticket" to raise the ticket against the availed service etc.

| CORPORATE AFFAIRS AND<br>INTELLECTUAL PROPERTY OFFICE | Digita      | l Platform For Corporate Affo                                                   | irs Services            |                      | (              |
|-------------------------------------------------------|-------------|---------------------------------------------------------------------------------|-------------------------|----------------------|----------------|
| Dashboard                                             | Home / T    | icket & Query                                                                   | Payment has been done : | successfully         |                |
| Onboard Service Provider                              | Applicar    | nt Monitoring Panel                                                             |                         |                      |                |
| Name Related Services                                 | Entries: 20 |                                                                                 | Search:                 |                      |                |
| <b>(2)</b>                                            | SRN No.     | Service Name                                                                    | Applied On              | Current Status       | Actio          |
| Incorporation Services                                | 150         | Incorporation of Company                                                        | 04-08-2021 10:02:34     | Pending for Approval | 🖶 🕒 🖶          |
|                                                       | 149         | Incorporation of a Non-Profit Company                                           | 03-08-2021 16:38:21     | Pending for Approval | <b>e</b> C 🟦   |
| Continuance Services                                  | 148         | Registration of a Charity                                                       | 02-08-2021 17:42:42     | Payment Due          | <b>e</b> C 4   |
|                                                       | 142         | Name Reservation (Form 15)                                                      | 31-07-2021 00:08:27     | Payment Due          | 🖶 🕒 🖽          |
| Amaigamation Services     Closure Services            | 141         | Name Reservation (Form 33)<br><b>Entity Name:</b> Palm Mart Hardware<br>Limited | 30-07-2021 23:49:32     | Approved             | <b>-</b> C 2 T |
|                                                       | 134         | Name Reservation (Form 1)                                                       | 30-07-2021 23:31:22     | Reverted             | <b>e</b> C A   |
| Other Services                                        | 99          | Name Reservation (Form 33) Entity Name: Ikwnflkwnf                              | 30-07-2021 17:11:49     | Approved             | <b>-</b> C 4 T |
| 🕂 Ticket / Query                                      | 98          | Name Reservation (Form 33)                                                      | 30-07-2021 17:10:06     | Draft                | 🖶 🕒 🛱          |
|                                                       | 88          | Name Reservation (Form 33)                                                      | 30-07-2021 01:13:01     | Pending for Approval | <b>e</b> C A   |
| Reports                                               | 83          | Name Reservation (Form 33)                                                      | 30-07-2021 00:36:43     | Pending for Approval |                |

### 4.3 <u>Registration of a Charity</u>

#### STEP 1: LOGIN

- On opening the portal, the user can see two options which are login and register
- After clicking on the login button, the user can see 2 login option namely **Applicant/ Service Provider login** and **Department login**
- After selecting the Applicant login enter the required fields
- After entering the details, the user can choose between Individual or Corporate Trust Service Provider (CTSP) / Corporate Representative (CR).
- User now can see the dashboard which has different service options
- Clicking on the **Incorporation service** there are different service option from which the user can choose from.

#### **STEP 2: APPLY FOR SERVICE**

• Clicking on the **apply now** option under the Registration of a Charity heading the form will appear on the screen.

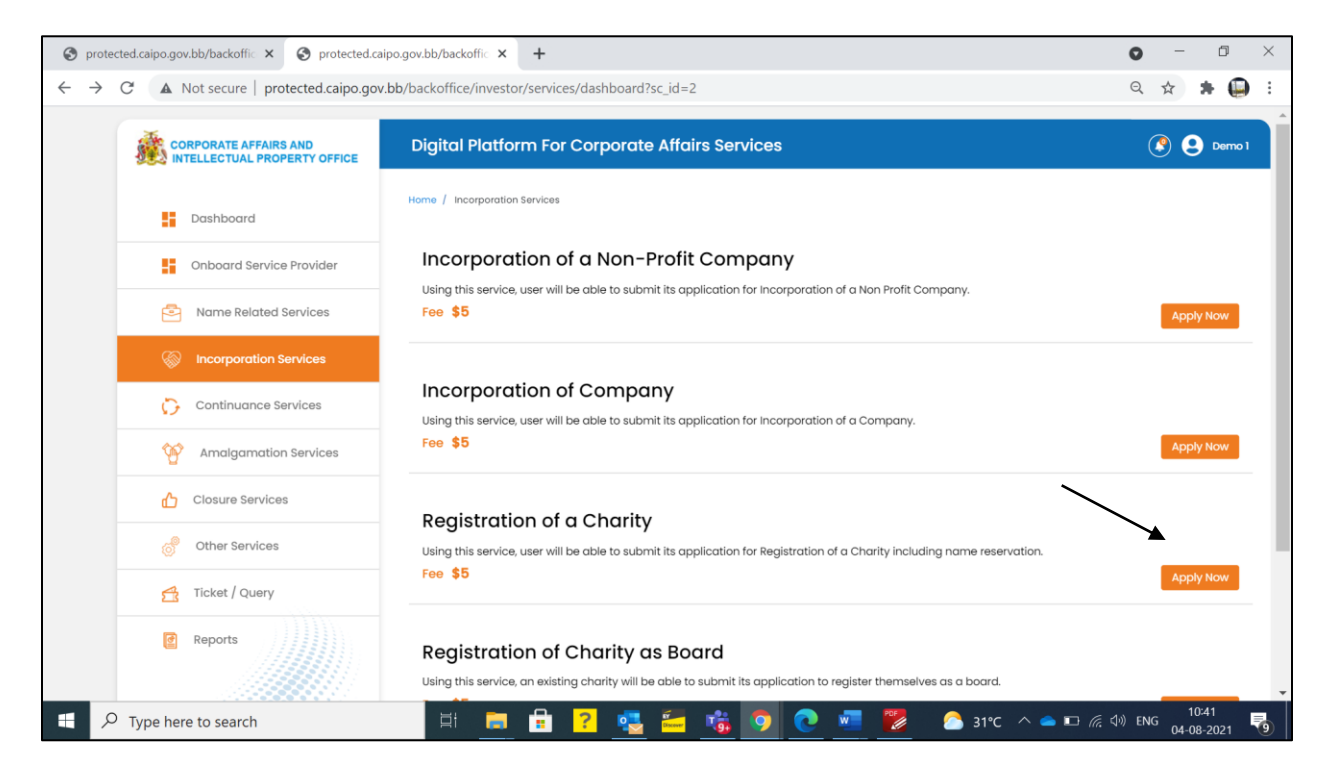

• There is 1 form that the User has to fill i.e. Application for registration of a Charity (Form 1).

| 🕽 protected.caipo.gov.bb/backoffic 🗙 🔇 | protected.caipo.gov.bb/backoffic × +                                                                                                    | 0 - 0   |
|----------------------------------------|----------------------------------------------------------------------------------------------------|---------|
| · · · · C A Not secure   protect       | d.caipo.gov.bb/backoffice/infowizardtwo/formBuilder/subform/service_id/6.0/pageID/1/formCodeID/1?sc_id=2                                                     | ९ 🕁 🗯 🚇 |
| CORPORATE AFFAIRS AND                  | Digital Platform For Corporate Affairs Services                                                                                                    | 🔇 😫 Dem |
| Dashboard                              | Charities Act, CAP.243 Application for registration of a Charity (Form 1)                                                                                    |         |
| Onboard Service Provider               | Charities Act, CAP.243 Application for registration of a<br>Charity (form 1)                                                                                 |         |
| Name Related Services                  |                                                                                                    |         |
| Incorporation Services                 | Fields marked with * are mandatory fields, however, in case any of these fields is not applicable in your case, then please mention "Not Applicable" or "NA" |         |
| Continuance Services                   | CHARITY DETAILS                                                                                                    |         |
| Malgamation Services                   | We the undersigned being the Charity Trustees of the Charity called the * Date of Establishment of Charity * 2                                               |         |
| Closure Services                       | HERERY APPLY to have the solid charity realistered                                                                                                    |         |
| of Other Services                      | under the abovementioned Act.                                                                                                    |         |
|                                        | Precise Objects description * 🕜                                                                                                    |         |

• For a better understanding the user can take help from the **tool tip** provided against the fields.

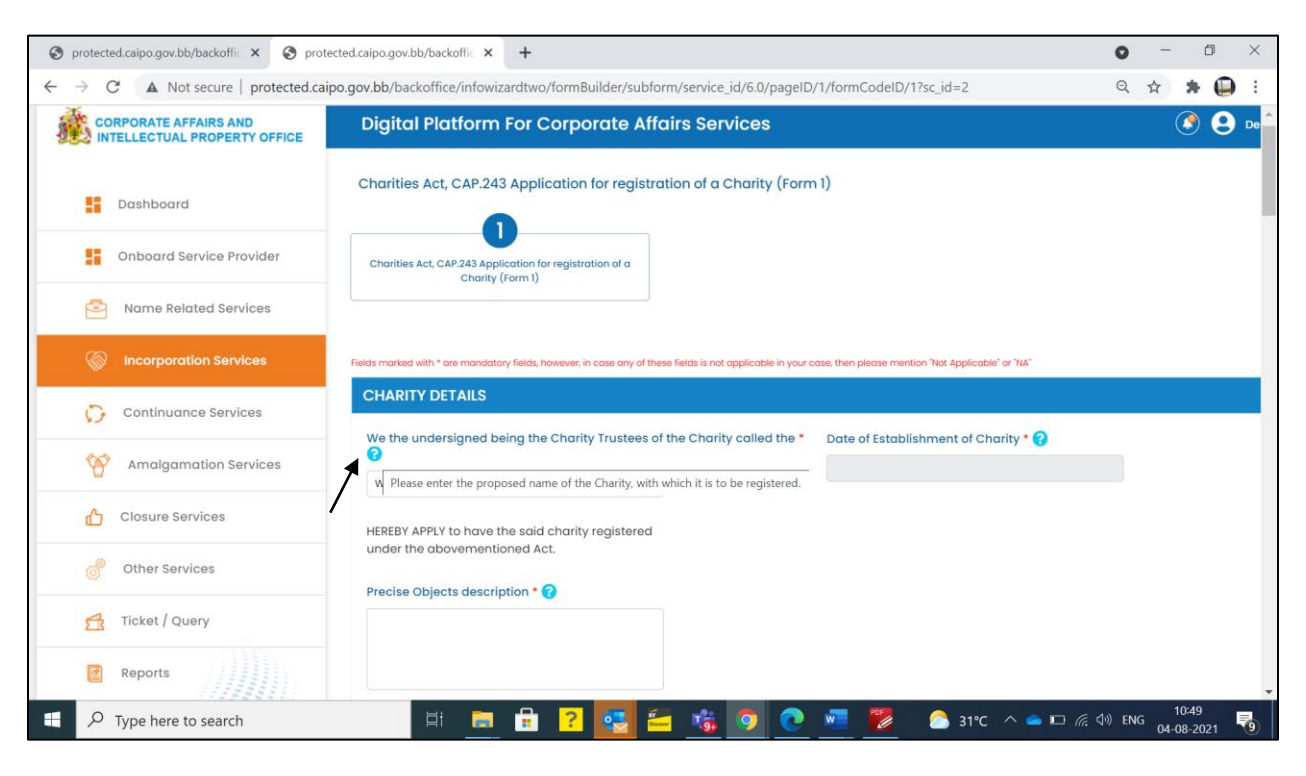

The user needs to fill the required details in the Application for registration of a Charity (Form

 such as: Charity Details, Trustee's/Secretary's/Treasurer's Details, Bank Details, Auditor
 Details, Property Details, Interest Details and click "Submit" after filling all the details.

| INTEREST DETA                                                                        | als                                                                                           |                                                                                  |                                                                                  |                                                           |                                                     | 1                         |  |
|--------------------------------------------------------------------------------------|-----------------------------------------------------------------------------------------------|----------------------------------------------------------------------------------|----------------------------------------------------------------------------------|-----------------------------------------------------------|-----------------------------------------------------|---------------------------|--|
| Please give details of<br>a) a prominent publi<br>enterprise<br>b) a prominent publi | l any applicant, trustee, off<br>c office, for example, a Her<br>c office in an international | licer and beneficiary wi<br>ad of State, any Judicia<br>I organization, for exam | no holds or has held<br>I Officer, a Permanent Se<br>ple, director, deputy direc | cretary, a Minister or a Chi<br>stor, member of the board | ief Executive Officer or<br>I or an equivalent func | director of a state owned |  |
| Name of the person                                                                   | Whether the clause applicable or not                                                          | Details of office<br>held                                                        | Name of<br>Organisation                                                          | Date of appointment                                       | Date of cessation                                   | Additional<br>Information |  |
| John Oliver                                                                          | No                                                                                            |                                                                                  |                                                                                  |                                                           |                                                     |                           |  |
| Rusell Peters                                                                        | No                                                                                            |                                                                                  |                                                                                  |                                                           |                                                     |                           |  |
| Riaz Ahmed So                                                                        | No                                                                                            |                                                                                  |                                                                                  |                                                           |                                                     |                           |  |
| James Austin                                                                         | yes                                                                                           | Details                                                                          | Organisation nam                                                                 | 02/08/2021                                                | 04/08/2021                                          | Info                      |  |
| Bill Taylor                                                                          | yes                                                                                           | Details                                                                          | Organisation nam                                                                 | 01/08/2021                                                | 02/08/2021                                          | Info                      |  |
|                                                                                      |                                                                                               |                                                                                  |                                                                                  |                                                           |                                                     |                           |  |
|                                                                                      |                                                                                               |                                                                                  |                                                                                  |                                                           |                                                     |                           |  |
|                                                                                      |                                                                                               |                                                                                  | - Back 🗸 St                                                                      | ubmit                                                     |                                                     |                           |  |
|                                                                                      |                                                                                               |                                                                                  | 1                                                                                |                                                           |                                                     |                           |  |
|                                                                                      |                                                                                               |                                                                                  | 1                                                                                |                                                           |                                                     |                           |  |

#### **STEP 3: SUBMITTION CONFIRMATION**

- After clicking the **submit** button a notification will be shown to the user
- User then can choose and upload files if any and a message is displayed to the user.

#### Incorporation Services User Help File

| CORPORATE AFFAIRS AND<br>INTELLECTUAL PROPERTY OFFICE | Digital Platform For Corporate Affe                               | airs Services                                | 💽 😫 Demo I                            |
|-------------------------------------------------------|-------------------------------------------------------------------|----------------------------------------------|---------------------------------------|
| Dashboard                                             | Your application for Registration                                 | of a Charity has been submitted success      | sfully . Your application id is : 151 |
| Onboard Service Provider                              |                                                                   |                                              | Choose File No file chosen            |
| Name Related Services                                 | - 1 Document 1                                                    |                                              | UPLOAD                                |
| incorporation Services                                | 2 Document 2                                                      |                                              | Choose File No file chosen            |
| Continuance Services                                  | z populitoritz.                                                   |                                              | UPLOAD                                |
| Malgamation Services                                  | 3 Document 3                                                      |                                              | Choose File No file chosen            |
| Closure Services                                      |                                                                   |                                              | UPLOAD                                |
| Other Services                                        | 4 Document 4                                                      |                                              | Choose File No file chosen            |
| Ticket / Query                                        |                                                                   |                                              |                                       |
| Reports                                               | 5 Document 5                                                      |                                              | Choose File No file chosen            |
|                                                       | Declaration<br>All the required attachments have been completely, | correctly and legibly attached to this form. |                                       |
|                                                       | Yes, we accept                                                    |                                              |                                       |

• After clicking on "Continue and Pay", the user needs to Pay for the desired Service(s). User can choose two options: Online Pay (Pay with EZpay+) OR Offline Pay (Pay at Counter). The user needs to make its own choice and fill the required details.

| C A Not secure protected caino a                      | caipo.gov.bb/backoth: × +                       |                      |
|-------------------------------------------------------|-------------------------------------------------|----------------------|
| CORPORATE AFFAIRS AND<br>INTELLECTUAL PROPERTY OFFICE | Digital Platform For Corporate Affairs Services |                      |
|                                                       | Home / Payment Detail                           |                      |
| Onboard Service Provider                              | Registration of a Charity                       |                      |
| Name Related Services                                 | SRN NO.                                         | 1                    |
| Incorporation Services                                | User Name                                       |                      |
| Continuance Services                                  | Demo 1                                          |                      |
| Malgamation Services                                  | demot@gmail.com                                 |                      |
| Closure Services                                      | Contact No.<br>8745958745                       |                      |
| Other Services                                        | Total Fee<br>S                                  |                      |
| 🔁 Ticket / Query                                      | PAY WITH EZPAY                                  |                      |
| Preports                                              |                                                 |                      |
|                                                       | मि 🔚 🔒 ? 🤹 🚝 🎼 🧿 💽 🜌 ಶ ३२९८                     | へ 📥 宛 焼 小》 ENG 11:04 |

- If the user fails to make the payment, a notification will pop-up. After that, the user can retry to make payment.
- Once the payment is successful, the submitted application would show up on the dashboard. The status of the submitted application would be "Pending for Approval". The "Current Status" of the application would change as per the Verifier/Approver's action such as: Approved, Reverted.

| <b>S P</b> | protected.caipo.gov.bb/backoffic 🗙                   | S protected.ca       | ipo.gov.bb/backoffi × +                                                  |                                            |                                     |                    | 0 - 0 ×                    |   |
|------------|------------------------------------------------------|----------------------|--------------------------------------------------------------------------|--------------------------------------------|-------------------------------------|--------------------|----------------------------|---|
| ~          | → C A Not secure   prote                             | cted.caipo.gov       | .bb/backoffice/investor/home/investo                                     | orWalkthroughLevel2/type/SERVIG            | CES/financial_year/ALL              |                    | २ 🖈 🗯 🚇 :                  |   |
|            |                                                      |                      |                                                                          |                                            |                                     |                    |                            | ^ |
| <b>a</b>   | CORPORATE AFFAIRS AND<br>NTELLECTUAL PROPERTY OFFICE | Digita               | l Platform For Corporate Af                                              | fairs Services                             |                                     | ٢                  | Demo 1                     | l |
|            | Dashboard                                            | Home / T<br>Applicar | icket & Query<br>nt Monitoring Panel                                     |                                            |                                     |                    |                            | l |
|            | Onboard Service Provider                             | Entries: 20          |                                                                          | Search                                     |                                     |                    |                            | I |
| 2          | Name Related Services                                | SRN No.              | Service Name                                                             | Applied On                                 | Current Status                      | Action             |                            | I |
| S          | Incorporation Services                               | 151<br>150           | Registration of a Charity<br>Incorporation of Company                    | 04-08-2021 11:02:37<br>04-08-2021 10:02:34 | Payment Due<br>Pending for Approval |                    |                            | I |
| C          | Continuance Services                                 | 149<br>148           | Incorporation of a Non-Profit Company<br>Registration of a Charity       | 03-08-2021 16:38:21<br>02-08-2021 17:42:42 | Pending for Approval Payment Due    |                    |                            | I |
| A.         | ~                                                    | 142                  | Name Reservation (Form 15)                                               | 31-07-2021 00:08:27                        | Payment Due                         | • C £              |                            |   |
| y<br>A     | Amalgamation Services                                | 141                  | Name Reservation (Form 33)<br>Entity Name: Palm Mart Hardware<br>Limited | 30-07-2021 23:49:32                        | Approved                            | • C ⊴ Ţ            |                            | I |
| ۹.         | Closure services                                     | 134                  | Name Reservation (Form 1)                                                | 30-07-2021 23:31:22                        | Reverted                            | • C A              |                            |   |
| Ó          | Other Services                                       | 99                   | Name Reservation (Form 33)<br>Entity Name: Ikwnflkwnf                    | 30-07-2021 17:11:49                        | Approved                            | • • • •            |                            | I |
| 4          | Ticket / Ouerv                                       | 98                   | Name Reservation (Form 33)                                               | 30-07-2021 17:10:06                        | Draft                               | • C A              |                            |   |
|            | s monory quory                                       | 88                   | Name Reservation (Form 33)                                               | 30-07-2021 01:13:01                        | Pending for Approval                | • C 4              |                            |   |
| G          | Reports                                              | 83                   | Name Reservation (Form 33)                                               | 30-07-2021 00:36:43                        | Pending for Approval                | • C 4              |                            |   |
|            |                                                      | 77                   | Name Reservation (Form 33)                                               | 30-07-2021 00:15:12                        | Payment Due                         |                    |                            | - |
|            | $\mathcal{P}$ Type here to search                    |                      | 🛱 🥫 🔒 <mark>?</mark>                                                     | 🔄 🔚 😘 🧿 🔇                                  | ) 🚾 💋 🔝                             | 32°C \land 👄 🛍 腐 🕸 | 》ENG 11:07<br>04-08-2021 🔞 |   |

• If the User leaves the application in-between without submitting it, then "**Current Status**" would be shown as "**Draft**". Upon clicking it, User would be redirected to the same application from where he left.

| protected.caip | po.gov.bb/backoffic 🗙 🔇 protec                    | ted.caipo.gov.bb,    | /backoffic × +                                             |                             |                      | • - 0                 |
|----------------|---------------------------------------------------|----------------------|------------------------------------------------------------|-----------------------------|----------------------|-----------------------|
| → C            | Not secure   protected.caip                       | o.gov.bb/backo       | office/investor/home/investorWalkthroug                    | ghLevel2/type/SERVICES/fina | incial_year/ALL      | ० के 🛪 🖨              |
|                | RPORATE AFFAIRS AND<br>TELLECTUAL PROPERTY OFFICE | Digita               | l Platform For Corporate Affai                             | rs Services                 |                      | 🕐 😫 Demo              |
| 5              | Dashboard                                         | Home / T<br>Applicar | icket & Query<br>It Monitoring Panel                       |                             |                      |                       |
| 5              | Onboard Service Provider                          | Entries: 20          |                                                            | Searc                       | :h:                  |                       |
| 2              | Name Related Services                             | SRN No.              | Service Name                                               | Applied On                  | Current Status       | Action                |
|                |                                                   | 151                  | Registration of a Charity                                  | 04-08-2021 11:02:37         | Payment Due          | - C 4                 |
| 6              | Incorporation Services                            | 150                  | Incorporation of Company                                   | 04-08-2021 10:02:34         | Pending for Approval | <b>e</b> C 4          |
|                |                                                   | 149                  | Incorporation of a Non-Profit Company                      | 03-08-2021 16:38:21         | Pending for Approval | <b>e</b> C A          |
| 0              | Continuance Services                              | 148                  | Registration of a Charity                                  | 02-08-2021 17:42:42         | Payment Due          | <b>e</b> C A          |
|                |                                                   | 142                  | Name Reservation (Form 15)                                 | 31-07-2021 00:08:27         | Payment Due          | <b>e</b> C <b>1</b>   |
| 8              | Amalgamation Services                             | 141                  | Name Reservation (Form 33) Entity Name: Palm Mart Hardware | 30-07-2021 23:49:32         | Approved             | <b>₽</b> 0 4 <b>₽</b> |
| ß              | Closure Services                                  | 134                  | Name Reservation (Form 1)                                  | 30-07-2021 23:31:22         | Reverted             | <b>A C A</b>          |
| đ              | Other Services                                    | 99                   | Name Reservation (Form 33)                                 | 30-07-2021 17:11:49         | Approved             | - C 4 T               |
| 4              | Ticket / Query                                    | 98                   | Name Reservation (Form 33)                                 | 30-07-2021 17:10:06         | Draft                | ● C A                 |
| 23             | licker/Query                                      | 88                   | Name Reservation (Form 33)                                 | 30-07-2021 01:13:01         | Pending for Approval | ₽ © A                 |
|                | Reports                                           | 83                   | Name Reservation (Form 33)                                 | 30-07-2021 00:36:43         | Pending for Approval | - CA                  |
|                | Reports                                           | 77                   | Name Reservation (Form 33)                                 | 30-07-2021 00:15:12         | Payment Due          | - CA                  |
|                |                                                   | 71                   | Name Reservation (Form 15)                                 | 29-07-2021 23:46:48         | Pending for Approval | A CA                  |

• In the "Action" column the User have different options such as: "Print Application" to view the submitted application in PDF form, "View Timeline" to see the log, "Raise ticket" to raise the ticket against the availed service etc.

| 🗿 protected.caipo.gov.bb/backoffic 🗙 🄇 pro            | tected.caipo.gov.l    | ob/backoffic × +                                                   |                                            |                                     | o – o ×                                |
|-------------------------------------------------------|-----------------------|--------------------------------------------------------------------|--------------------------------------------|-------------------------------------|----------------------------------------|
| $ \rightarrow$ C (A Not secure   protected.c          | aipo.gov.bb/bad       | koffice/investor/home/investorWalkthro                             | ughLevel2/type/SERVICES/fina               | ncial_year/ALL                      | ९ 🕁 🛊 🚇 :                              |
| CORPORATE AFFAIRS AND<br>INTELLECTUAL PROPERTY OFFICE | Digita                | Platform For Corporate Affa                                        | irs Services                               |                                     | 🔇 😧 Derno 1                            |
| Dashboard                                             | Home / Ti<br>Applican | cket & Query<br>It Monitoring Panel                                |                                            |                                     |                                        |
| Onboard Service Provider                              | Entries: 20           |                                                                    | Searc                                      | sh:                                 |                                        |
| Name Related Services                                 | SRN No.               | Service Name                                                       | Applied On                                 | Current Status                      | Action                                 |
| incorporation Services                                | 151<br>150            | Registration of a Charity<br>Incorporation of Company              | 04-08-2021 11:02:37<br>04-08-2021 10:02:34 | Payment Due<br>Pending for Approval | <b>₽</b> © 4 <b></b>                   |
| Continuance Services                                  | 149<br>148            | Incorporation of a Non-Profit Company<br>Registration of a Charity | 03-08-2021 16:38:21<br>02-08-2021 17:42:42 | Pending for Approval Payment Due    | ● © <u>4</u><br>● © <u>4</u>           |
| Malgamation Services                                  | 142                   | Name Reservation (Form 15)<br>Name Reservation (Form 33)           | 31-07-2021 00:08:27                        | Payment Due                         | <b>•</b> • 4                           |
| Closure Services                                      | 141                   | Entity Name: Palm Mart Hardware<br>Limited                         | 30-07-2021 23:49:32                        | Approved                            | - C 4 🗊                                |
| of Other Services                                     | 99                    | Name Reservation (Form 1)<br>Name Reservation (Form 33)            | 30-07-2021 23:31:22<br>30-07-2021 17:11:49 | Reverted                            | - C <u>4</u><br>- C <u>4</u> <b> </b>  |
| 😤 Ticket / Query                                      | 98                    | Name Reservation (Form 33)                                         | 30-07-2021 17:10:06<br>30-07-2021 01:13:01 | Draft<br>Pending for Approval       | 50 <u>4</u>                            |
| @ Reports                                             | 83                    | Name Reservation (Form 33)                                         | 30-07-2021 00:36:43<br>30-07-2021 00:15:12 | Pending for Approval                |                                        |
| $\mathcal{P}$ Type here to search                     |                       | 희 🔒 🔒 ? 🥶                                                          | - 📸 🧿 💽 🖉                                  | 32°C ^                              | ● 短 ╔ 句》 ENG 11:18<br>04-08-2021 11:18 |

# 4.4 <u>Registration of Charity as Board</u>

#### STEP 1: LOGIN

- On opening the portal, the user can see two options which are login and register
- After clicking on the login button, the user can see 2 login option namely **Applicant/ Agent login** and **Department login**
- After selecting the Applicant login enter the required fields
- After entering the details, the user can choose between Individual or Corporate Trust Service Provider (CTSP) / Corporate Representative (CR).
- User now can see the dashboard which has different service options
- Clicking on the **Incorporation service** there are different service option from which the user can choose from

### **STEP 2: APPLY FOR SERVICE**

• Clicking on the **apply now** option under the Registration of Charities as a Board heading the form will appear on the screen.

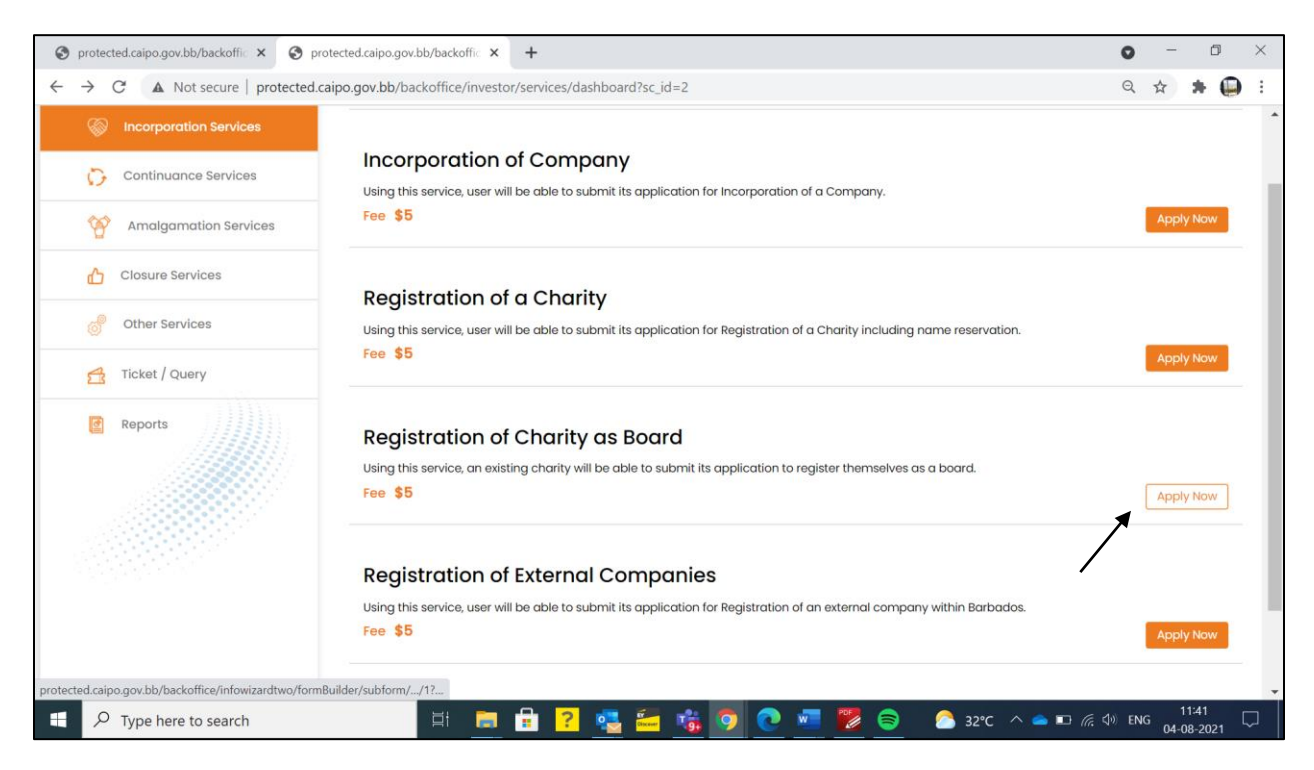

• There is 1 form that the User has to fill i.e. Application for Incorporation as a Board (Form 2).

| 🕤 protected.caipo.gov.bb/backoffi 🗙 🔇                                                                                                    | protected.caipo.gov.bb/backoffi × +                                                                                                    |                                                                                                    | 0 - 0      |
|----------------------------------------------------------------------------------------------------|----------------------------------------------------------------------------------------------------|----------------------------------------------------------------------------------------------------|------------|
| $ \rightarrow$ C ( A Not secure   protected                                                                                                    | l.caipo.gov.bb/backoffice/infowizardtwo/formBuilder/subform/s                                                                                                    | ervice_id/7.0/pageID/28/formCodeID/1?sc_id=2                                                                                                    | २ 🛧 🗯 🌘    |
| CORPORATE AFFAIRS AND<br>INTELLECTUAL PROPERTY OFFICE                                                                                                    | Digital Platform For Corporate Affairs Ser                                                                                                    | vices                                                                                                    | 🔮 🔮 Demo 1 |
| Dashboard                                                                                                    | Registration Form                                                                                                    |                                                                                                    |            |
| Onboard Service Provider                                                                                                    | Charities Act, CAP.243 Application for incorporation as a<br>Board (Form 2)                                                                                                    |                                                                                                    |            |
| Name Related Services                                                                                                    |                                                                                                    |                                                                                                    |            |
| lncorporation Services                                                                                                    | Fields marked with * are mandatory fields, however, in case any of these fields is not                                                                                                    | applicable in your case, then please mention "Not Applicable" or "NA"                                                                                                    |            |
|                                                                                                    | CHARITY'S DETAILS                                                                                                    |                                                                                                    |            |
| Continuance Services                                                                                                    |                                                                                                    |                                                                                                    |            |
|                                                                                                    | Enter the Charity Registration Number * ?                                                                                                    | We being Trustees for *                                                                                                    |            |
| Continuance Services     Amalgamation Services                                                                                                    | Enter the Charity Registration Number * 🕢<br>Enter the Charity Registration Number                                                                                                    | We being Trustees for * Name of the charity                                                                                                    |            |
| Continuance Services     Amalgamation Services     Closure Services                                                                                                    | Enter the Charity Registration Number * 🕢                                                                                                    | We being Trustees for * Name of the charity Hereby apply to be incorporated as a Board under the provisions of the Charities Act Cap. 243.                                        |            |
| Continuance Services  Amalgamation Services  Closure Services  Other Services                                                                                                    | Enter the Charity Registration Number * 😧<br>Enter the Charity Registration Number<br>We Desire the Name of the Board to be * 🕄                                                            | We being Trustees for *<br>Name of the charity<br>Hereby apply to be incorporated as a Board<br>under the provisions of the Charities Act Cap. 243.<br>Address Line 1 * ?         |            |
| Continuance Services  Amalgamation Services  Closure Services  Chr Services  Chr Services  Chr Services  Chr Services  Chr Services  Chr Services                                                                                                    | Enter the Charity Registration Number * ?<br>Enter the Charity Registration Number<br>We Desire the Name of the Board to be * ?<br>We Desire the Name of the Board to be                   | We being Trustees for * Name of the charity Hereby apply to be incorporated as a Board under the provisions of the Charities Act Cap. 243. Address Line 1 * ? Address Line 1      |            |
| Continuance Services  Amalgamation Services  Closure Services  Cother Services  Cother Ser | Enter the Charity Registration Number * ?<br>Enter the Charity Registration Number<br>We Desire the Name of the Board to be * ?<br>We Desire the Name of the Board to be<br>Address Line 2 | We being Trustees for * Name of the charity Hereby apply to be incorporated as a Board under the provisions of the Charities Act Cap. 243. Address Line 1 * ? Address Line 1 City |            |

• For a better understanding the user can take help from the **tool tip** provided against the fields.

| S protected.caipo.gov.bb/backoffic × S pr                                | rotected.caipo.gov.bb/backoffi × +                                                                                |                                                                                                   | • - • ×                                         |
|--------------------------------------------------------------------------|----------------------------------------------------------------------------------------------------|---------------------------------------------------------------------------------------------------|-------------------------------------------------|
| $\leftarrow$ $\rightarrow$ C ( $\blacktriangle$ Not secure   protected.c | caipo.gov.bb/backoffice/infowizardtwo/formBuilder/subform/service_id/7.0/                                         | /pageID/28/formCodeID/1?sc_id=2                                                                   | २ 🖈 🗯 🚇 :                                       |
| CORPORATE AFFAIRS AND<br>INTELLECTUAL PROPERTY OFFICE                    | Digital Platform For Corporate Affairs Services                                                                   |                                                                                                   | 🕐 😍 Demo 1                                      |
| Dashboard                                                                | Registration Form                                                                                                 |                                                                                                   |                                                 |
| Onboard Service Provider                                                 | Charities Act, CAP-243 Application for Incorporation as a<br>Board (form 2)                                       |                                                                                                   |                                                 |
| Name Related Services                                                    |                                                                                                    |                                                                                                   |                                                 |
| lncorporation Services                                                   | Fields marked with * are mandatory fields, however, in case any of these fields is not applicable in your         | case, then please mention "Not Applicable" or "NA"                                                |                                                 |
| Continuance Services                                                     | CHARITY'S DETAILS                                                                                                 |                                                                                                   |                                                 |
| Y Amalgamation Services                                                  | Enter the Charity Registration Number * 🚱 Enter the Charity Registration Number Please enter the registration num | We being Trustees for * nber of charity issued by CAIPO.                                          |                                                 |
| Closure Services                                                         |                                                                                                    | Hereby apply to be incorporated as a Board<br>under the provisions of the Charities Act Cap. 243. |                                                 |
| Other Services                                                           | We Desire the Name of the Board to be * 💡                                                                         | Address Line 1 * ?                                                                                |                                                 |
| 🛃 Ticket / Query                                                         | We Desire the Name of the Board to be                                                                             | Address Line 1                                                                                    |                                                 |
| Reports                                                                  | Address Line 2                                                                                                    | City                                                                                              |                                                 |
|                                                                          | Address Line 2                                                                                                    | City                                                                                              | •                                               |
| ${\leftarrow}$ Type here to search                                       | jai 👝 🔒 <mark>?</mark> 🔩 🚝 🐝 🧕 🔇                                                                                  | 🖢 🚾 🧱 📄 🔗 32°C \land 🛥 🖩 🦟                                                                        | (引))ENG 11:44 □□□□□□□□□□□□□□□□□□□□□□□□□□□□□□□□□ |

The user needs to fill the required details in the Application for Incorporation as a Board (Form 2) such as: Charity Details, Society's Details, Interest Details and click "Submit" after filling all the details.

| Details of offi | ce held          |                    |                         |                        | Name of Organisation     |                     |                   |                           |        |  |  |
|-----------------|------------------|--------------------|-------------------------|------------------------|--------------------------|---------------------|-------------------|---------------------------|--------|--|--|
| Date of appa    | bintment *       |                    |                         |                        | Date of ces              | sation              |                   |                           |        |  |  |
| Additional In   | formation *      |                    |                         |                        |                          |                     |                   |                           |        |  |  |
|                 |                  |                    |                         |                        |                          |                     |                   |                           |        |  |  |
| +ADD DETA       | IL(S) (Please of | click on the butto | n "+Add Detail(s)" to c | apture details provi   | ded above in tabular for | m)                  |                   |                           |        |  |  |
| First Name      | Middle<br>Name   | Last Name          | Designation             | Details of office held | Name of<br>Organisation  | Date of appointment | Date of cessation | Additional<br>Information | Delete |  |  |
| John            |                  | В                  | Manager                 | Details                | ABC Co                   | 04/08/2021          | 11/08/2021        | NA                        |        |  |  |
|                 |                  |                    |                         | ← Back                 | ✓ Subr                   | nit                 |                   |                           |        |  |  |
|                 |                  |                    |                         |                        |                          |                     |                   |                           |        |  |  |

#### **STEP 3: SUBMITTION CONFIRMATION**

- After clicking the **submit** button a notification will be shown to the user
- User then can choose and upload files if any and a message is displayed to the user

#### Incorporation Services User Help File

|                          | 1.2- | Application details saved, please upload documents |                         |                                                                                                    |  |  |  |  |
|--------------------------|------|----------------------------------------------------|-------------------------|----------------------------------------------------------------------------------------------------|--|--|--|--|
| Onboard Service Provider | S.No | Document Name                                      | Description of Document | Upload Document                                                                                     |  |  |  |  |
| Name Related Services    | 1    | Document 1                                         | sdvds                   | Choose File No file chosen<br>(Please upload PDF, JPG, PNG only.)<br>Maximum file size allowed 5 M8 |  |  |  |  |
| Incorporation Services   |      |                                                    |                         |                                                                                                    |  |  |  |  |
| Continuance Services     |      |                                                    | [demo                   | Choose File No file chosen                                                                          |  |  |  |  |
| Malgamation Services     | 2    | Document 2                                         | Gemo                    | (Hidds upload PD, JPG, NG ONY.)<br>Maximum file size allowed 5 MB                                   |  |  |  |  |
| Closure Services         |      |                                                    |                         |                                                                                                    |  |  |  |  |
| other Services           |      | Decumpert 2                                        | 888                     | Choose File No file chosen<br>(Please upload PDF, JPG, PNG only.)                                   |  |  |  |  |
| Ticket / Query           | - 3  | Document 3                                         |                         |                                                                                                    |  |  |  |  |
| Reports                  |      |                                                    | <u>C-</u>               | Choose File No file chosen                                                                          |  |  |  |  |
|                          | 4    | Document 4                                         | demo                    | (Piecese upload PDF, JPG, FNG only.)<br>Maximum file size allowed 5 MB<br>UPLOAD                    |  |  |  |  |
|                          |      |                                                    |                         | Choose File No file chosen                                                                          |  |  |  |  |
|                          | Б    | Document 5                                         | vdvsv                   | (Please upload PDF, JPG, PNG only.)<br>Maximum file size allowed 5 MB                               |  |  |  |  |

• After clicking on "Continue and Pay", the user needs to Pay for the desired Service(s). User can choose two options: Online Pay (Pay with EZpay+) OR Offline Pay (Pay at Counter). The user needs to make its own choice and fill the required details.

|     | CORPORATE AFFAIRS AND<br>INTELLECTUAL PROPERTY OFFICE | Digital Platform For Corporate Affairs Services    | ٩ (                    |
|-----|-------------------------------------------------------|----------------------------------------------------|------------------------|
|     | E Dashboard                                           | Home / Payment Detail                              |                        |
|     | Onboard Service Provider                              | Service Name<br>Registration of External Companies |                        |
|     | Name Related Services                                 | SRN No.                                            |                        |
|     | incorporation Services                                | User Name                                          |                        |
|     | Continuance Services                                  | Email Id                                           |                        |
|     | Malgamation Services                                  | demol@gmail.com                                    |                        |
|     | Closure Services                                      | 8745958745                                         |                        |
|     | Other Services                                        | S300.00                                            |                        |
|     | 🛃 Ticket / Query                                      | PAY WITH EZPAY                                     |                        |
|     | Reports                                               |                                                    |                        |
| Рту | /pe here to search                                    | 目: 📃 🗄 ? 🛃 🚝 🧊 🤦 🙋 🚾 ಶ 🎓 32°C ^ 🛥 🖷 🧖 🕸            | NG 13:29<br>04-08-2021 |

- If the user fails to make the payment, a notification will pop-up. After that, the user can retry to make payment.
- Once the payment is successful, the submitted application would show up on the dashboard. The status of the submitted application would be "Pending for Approval". The "Current Status" of the application would change as per the Verifier/Approver's action such as: Approved, Reverted

| S protected.caipo.gov.bb/backoffic × +                                |                 |                                                                          |                                |                      | o – ø ×                           |
|-----------------------------------------------------------------------|-----------------|--------------------------------------------------------------------------|--------------------------------|----------------------|-----------------------------------|
| $\leftarrow$ $\rightarrow$ C $\blacktriangle$ Not secure   protected. | .caipo.gov.bb/k | oackoffice/investor/home/investorWalkthr                                 | oughLevel2/type/SERVICES/finar | ncial_year/ALL       | ९ 🕁 🗯 🚇 :                         |
|                                                                       |                 |                                                                          |                                |                      |                                   |
| CORPORATE AFFAIRS AND<br>INTELLECTUAL PROPERTY OFFICE                 | Digital         | Platform For Corporate Affa                                              | irs Services                   |                      | 🕐 🕒 Dema                          |
| Dashboard                                                             | Home / Ti       | cket & Query                                                             | Payment has been don           | e successfully       |                                   |
| Onboard Service Provider                                              | Applican        | t Monitoring Panel                                                       |                                |                      |                                   |
| Name Related Services                                                 | Entries: 20     |                                                                          | Search                         | n:                   |                                   |
|                                                                       | SRN No.         | Service Name                                                             | Applied On                     | Current Status       | Action                            |
| Mcorporation services                                                 | 152             | Registration of External Companies                                       | 04-08-2021 12:47:23            | Pending for Approval | <b>₽</b> C                        |
|                                                                       | 151             | Registration of a Charity                                                | 04-08-2021 11:02:37            | Payment Due          |                                   |
| Continuarios services                                                 | 150             | Incorporation of Company                                                 | 04-08-2021 10:02:34            | Pending for Approval | <b>-</b> C <u>4</u>               |
|                                                                       | 149             | Incorporation of a Non-Profit Company                                    | 03-08-2021 16:38:21            | Pending for Approval | <b>e</b> C <u>4</u>               |
| Amalgamation services                                                 | 148             | Registration of a Charity                                                | 02-08-2021 17:42:42            | Payment Due          | <b>-</b> C A                      |
|                                                                       | 142             | Name Reservation (Form 15)                                               | 31-07-2021 00:08:27            | Payment Due          | <b>-</b> C £                      |
| Other Services                                                        | 141             | Name Reservation (Form 33)<br>Entity Name: Palm Mart Hardware<br>Limited | 30-07-2021 23:49:32            | Approved             | ∎ © ⊴ Ţ                           |
|                                                                       | 134             | Name Reservation (Form 1)                                                | 30-07-2021 23:31:22            | Reverted             | <b>-</b> C <u>4</u>               |
| Ticket / Query                                                        | 99              | Name Reservation (Form 33) Entity Name: Ikwnfikwnf                       | 30-07-2021 17:11:49            | Approved             | - 0 ⊴ Ţ                           |
| Type here to search                                                   |                 | H 🚍 🔒 🤁                                                                  | 🚝 🕫 🧿 💽 🐖                      | 🛛 🎽 🙆 32°C 🔿         | ▲ 🗁 🬈 🕼 ENG 13:31<br>04-08-2021 🐻 |

# 4.5 <u>Registration of External Companies</u>

#### **STEP 1: LOGIN**

- On opening the portal, the user can see two options which are login and register
- After clicking on the login button, the user can see 2 login option namely **Applicant/ Agent login** and **Department login**
- After selecting the Applicant login enter the required fields
- After entering the details, the user can choose between Individual or Corporate Trust Service Provider (CTSP) / Corporate Representative (CR).
- User now can see the dashboard which has different service options
- Clicking on the **Incorporation service** there are different service option from which the user can choose from

#### **STEP 2: APPLY FOR SERVICE**

• Clicking on the **apply now** option under the Registration of External Companies heading the form will appear on the screen.

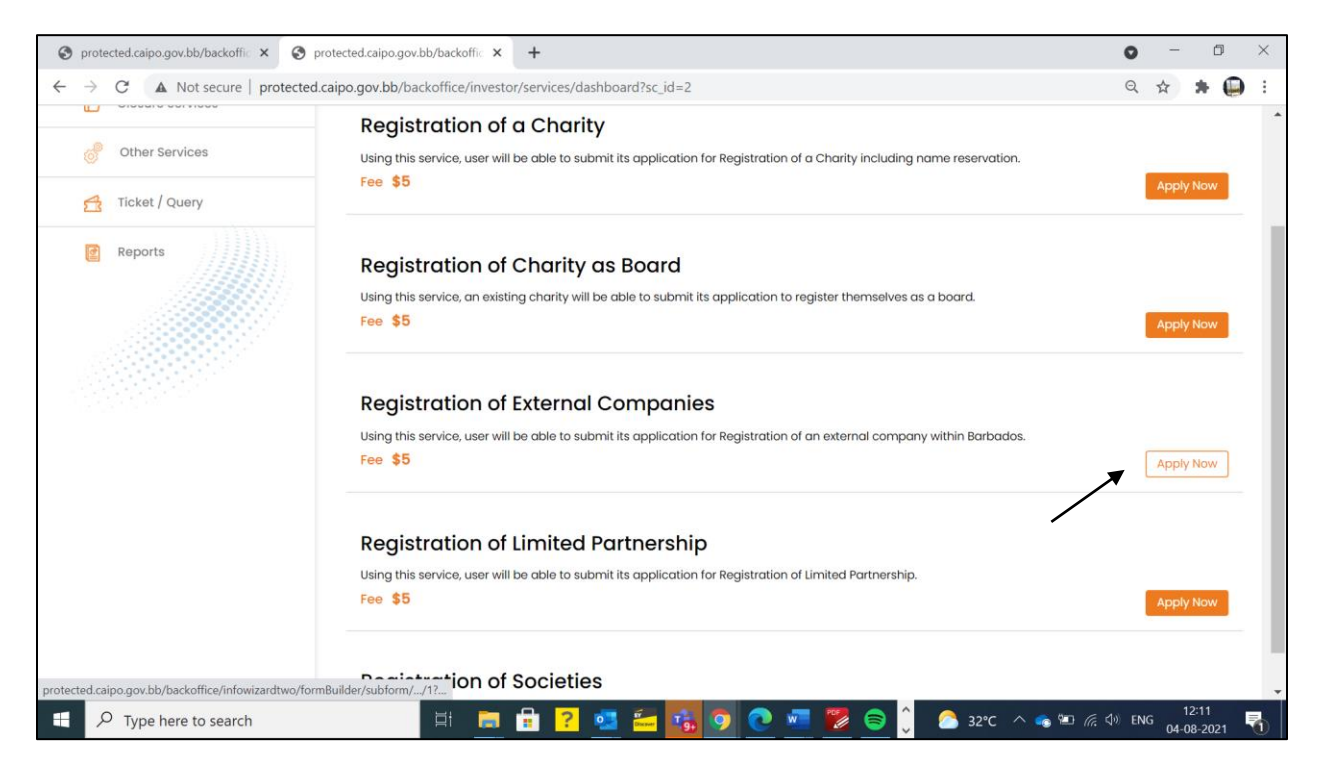

• There are 2 different forms that a user has to fill.

|                                                       | tected.calpo.gov.bb/backom                                                                           |                                                                     | o – D    |
|-------------------------------------------------------|----------------------------------------------------------------------------------------------------|---------------------------------------------------------------------|----------|
| → C ▲ Not secure   protected.ca                       | ipo.gov.bb/backoffice/infowizardtwo/formBuilder/subform/service                                      | _id/8.0/pageID/32/formCodeID/1?sc_id=2                              | ९ 🕁 🛊 🚇  |
| CORPORATE AFFAIRS AND<br>INTELLECTUAL PROPERTY OFFICE | Digital Platform For Corporate Affairs Servi                                                         | ces                                                                 | 🕐 😫 Demo |
| Dashboard                                             | External Companies Registration Form                                                                 |                                                                     |          |
| Onboard Service Provider                              | Companies Act of Barbados (Section 330) External Company<br>- Application for Registration (Form 28) | ACT OF BARBADOS (Section 332) POWER OF<br>ATTORNEY                  |          |
| Name Related Services                                 | <b>†</b>                                                                                             | 1                                                                   |          |
| Incorporation Services                                | Fields marked with * are mandatory fields, however, in case any of these fields is not ap            | slicable in your case, then please mention "Not Applicable" or "NA" |          |
| Continuance Services                                  | NAME DETAIL'S                                                                                        |                                                                     |          |
| Amalgamation Services                                 | Enter SRN of Name Reservation form (Form 33) * 💡                                                     | Name of External Company * Palm Mart Hardware Limited               |          |
| Closure Services                                      |                                                                                                    |                                                                     |          |
| other Services                                        | ADDRESS DETAILS                                                                                      |                                                                     |          |
|                                                       | Registered Office Address Line 1 * 🕜                                                                 | Registered Office Address Line 2                                    |          |

• For a better understanding the user can take help from the **tool tip** provided against the fields.

| CORPORATE AFFAIRS AND<br>INTELLECTUAL PROPERTY OFFICE | Digital Platform For Corporate Affairs Servi                                                         | ces                                                                  | 🔇 😫 Dem |
|-------------------------------------------------------|----------------------------------------------------------------------------------------------------|----------------------------------------------------------------------|---------|
| Dashboard                                             | External Companies Registration Form                                                                 |                                                                      |         |
| Onboard Service Provider                              | Companies Act of Barbados (Section 330) External Company<br>- Application for Registration (Form 28) | ACT OF BARBADOS (Section 332) POWER OF<br>ATTORNEY                   |         |
| Name Related Services                                 |                                                                                                    |                                                                      |         |
|                                                       | Fields marked with * are mandatory fields, however, in case ony of these fields is not app           | licable in your case, then please mention "Not Applicable" or "NA"   |         |
| Continuance Services                                  | NAME DETAIL'S                                                                                        | _                                                                    |         |
| Malgamation Services                                  | Enter SRN of Name Reservation form (Form 33) * ?                                                     | Name of External Company *                                           |         |
| Closure Services                                      |                                                                                                    |                                                                      |         |
| Other Services                                        | ADDRESS DETAILS                                                                                      |                                                                      |         |
| 😤 Ticket / Query                                      | Registered Office Address Line 1 * 🕜                                                                 | Registered Office Address Line 2<br>Registered Office Address Line 2 |         |
| Reports                                               |                                                                                                    |                                                                      |         |

 The user needs to fill the required details in the External Company - Application for Registration (Form 28) such as: Name Details, Address Details, Corporate Structure Details, Share Capital Details, Business Details, Director Details and click "Next" after filling all the details.

|                                         |                         |                                    |                                                 |                      | ,, page                                          | ,,                                          |      | -              |                                                       |        |             |  |
|-----------------------------------------|-------------------------|------------------------------------|-------------------------------------------------|----------------------|--------------------------------------------------|---------------------------------------------|------|----------------|-------------------------------------------------------|--------|-------------|--|
| Please Sel                              | ect                     |                                    | ٣                                               |                      | Pleas                                            | se Select                                   |      |                | *                                                     |        |             |  |
| Postal Code                             | e                       |                                    |                                                 |                      | City                                             |                                             |      |                |                                                       |        |             |  |
| Postal Code                             | θ                       |                                    |                                                 |                      | City                                             |                                             |      |                |                                                       |        |             |  |
| Occupation                              | n *                     |                                    |                                                 |                      |                                                  |                                             |      |                |                                                       |        |             |  |
| Occupation                              | n                       |                                    |                                                 |                      |                                                  |                                             |      |                |                                                       |        |             |  |
| 100.00                                  | TAH (C)                 |                                    |                                                 |                      |                                                  |                                             |      |                |                                                       |        |             |  |
| +ADD DEI                                | TAIL(S) (Pleo           | ise click on the butt              | on "+Add Detail(s)"                             | to capture details p | rovided above in tat                             | oular form)                                 |      |                |                                                       |        |             |  |
|                                         |                         |                                    |                                                 |                      |                                                  |                                             |      |                |                                                       |        |             |  |
| First<br>Name                           | Middle<br>Name          | Surname                            | Address<br>Line 1                               | Address<br>Line 2    | Country                                          | State/Parish                                | City | Postal<br>Code | Occupation                                            | Actio  | on          |  |
| First<br>Name<br>John                   | Middle<br>Name          | Surname                            | Address<br>Line 1                               | Address<br>Line 2    | Country                                          | State/Parish                                | City | Postal<br>Code | Occupation<br>Manager                                 | Actio  | on          |  |
| First<br>Name<br>John<br>Riaz           | Middle<br>Name          | Surname<br>Oliver<br>Solih         | Address<br>Line 1<br>Line 1<br>Line 1           | Address<br>Line 2    | Country<br>Algeria<br>Angola                     | State/Parish<br>Alger<br>Bie                | City | Postal<br>Code | Occupation       Manager       Director               | Actio  | on          |  |
| First<br>Name<br>John<br>Riaz<br>Albert | Middle<br>Name          | Surname<br>Oliver<br>Solih<br>Cook | Address<br>Line 1<br>Line 1<br>Line 1<br>Line 1 | Address<br>Line 2    | Country<br>Algeria<br>Angola<br>Ashmore          | State/Parish<br>Alger<br>Bie<br>Ashmore and | City | Postal<br>Code | Occupation       Manager       Director       Manager | Actio  | n           |  |
| First<br>Name<br>John<br>Riaz<br>Albert | Middle<br>Name<br>Ahmed | Surname<br>Oliver<br>Solih<br>Cook | Address<br>Line 1<br>Line 1<br>Line 1<br>Line 1 | Address<br>Line 2    | Country       Algeria       Angola       Ashmore | State/Parish<br>Alger<br>Bie<br>Ashmore anı | City | Postal<br>Code | Occupation       Manager       Director       Manager | Action |             |  |
| First<br>Name<br>John<br>Riaz<br>Albert | Middle<br>Name<br>Ahmed | Surname<br>Oliver<br>Solih<br>Cook | Address<br>Line 1<br>Line 1<br>Line 1<br>Line 1 | Address<br>Line 2    | Country<br>Algeria<br>Angola<br>Ashmore          | State/Parish<br>Alger<br>Bie<br>Ashmore an  | City | Postal<br>Code | Occupation       Manager       Director       Manager | Action | n<br>I<br>I |  |
| First<br>Name<br>John<br>Riaz<br>Albert | Middle<br>Name<br>Ahmed | Surname<br>Oliver<br>Solih<br>Cook | Address<br>Line 1<br>Line 1<br>Line 1<br>Line 1 | Address<br>Line 2    | Country Algeria Angola Angola Ashmore            | State/Parish<br>Alger<br>Bie<br>Ashmore an- | City | Postal<br>Code | Occupation       Manager       Director       Manager | Action | n<br>D      |  |
| First<br>Name<br>John<br>Riaz<br>Albert | Middle<br>Name<br>Ahmed | Surname<br>Oliver<br>Solih<br>Cook | Address<br>Line 1<br>Line 1<br>Line 1<br>Line 1 | Address<br>Line 2    | Country<br>Algeria<br>Angola<br>Ashmore          | State/Parish<br>Alger<br>Bie<br>Ashmore ani | City | Postal<br>Code | Occupation       Manager       Director       Manager | Actio  |             |  |

• After choosing "Next", the User needs to fill the Power of Attorney Details in Power of Attorney. Once added, the User needs to select "Yes, I agree" radio button if he agrees with the declaration and click "Submit".

#### Incorporation Services User Help File

| Closure Services |                                                                                                    | I do not have a middle name or middle initial                                                                                                    |                                                                                                    |    |  |  |
|------------------|----------------------------------------------------------------------------------------------------|----------------------------------------------------------------------------------------------------|----------------------------------------------------------------------------------------------------|----|--|--|
| Other Services   | Surname *                                                                                                    | Address Line 1*                                                                                                    |                                                                                                    |    |  |  |
|                  | Bell                                                                                                    | Line 1                                                                                                    |                                                                                                    |    |  |  |
| Ticket / Query   | Address Line 2                                                                                                    | Country *                                                                                                    |                                                                                                    |    |  |  |
| Reports          | Address Line 2                                                                                                    | Angola +                                                                                                    |                                                                                                    |    |  |  |
|                  | State/Parish *                                                                                                    | City                                                                                                    |                                                                                                    |    |  |  |
|                  | Bie *                                                                                                    | City                                                                                                    |                                                                                                    |    |  |  |
|                  | Postal Code<br>Know all men by these presents that the said externa<br>as such, and as such to sue and be sued, plead and<br>Barbados to accept service of process and to receive<br>deeds and other instruments relating to the matters<br>of suits and proceedings by or against the Company,<br>more than one person is hereby appointed attorney,<br>appointment revokes all previous appointments in services<br>Yes lagree * | il company hereby appoints the above mentioned attorney as its true and<br>be impleaded in any Court in Barbados, and generally on behall of the Con<br>a al lawiun lactes and, for the purposes of the Company to do all the acts<br>within the scope of this power of attorney. It is hereby declared that service<br>and of lawful notices on the attorney will be binding on the Company for<br>any one of them, without the others, may act as true and lawful thorney of<br>far as such appointment relates to the scope of the powers prescribed by<br>the scope of the power of the powers prescribed by<br>and any and the scope of the powers prescribed by<br>the scope of the powers prescribed by<br>the scope of the powers prescribed by<br>the scope of the powers prescribed by<br>the scope of the powers prescribed by<br>the scope of the powers prescribed by<br>the scope of the powers prescribed by<br>the scope of the powers prescribed by<br>the scope of the powers prescribed by<br>the scope of the powers prescribed by<br>the scope of the powers prescribed by<br>the scope of the power power power power power powers prescribed by<br>the scope of the power power pow | awful attorney, to a<br>apany within<br>and to execute all<br>of process in respe<br>Il purposes. Where<br>the Company. This<br>this power. | ct |  |  |
|                  |                                                                                                    | 🗧 Back 🗸 Submit                                                                                                    |                                                                                                    |    |  |  |

### **STEP 3: SUBMITTION CONFIRMATION**

- After clicking the button, a notification will be shown to the user
- User then can choose and upload files if any and a message is displayed to the user

| 1       | CORPORATE AFFAIRS AND<br>INTELLECTUAL PROPERTY OFFICE | Diç                          | ital Platform For Corporate Affairs Se                                     | ervices                             | 💽 😫 Demo 1                 |        |                  |
|---------|-------------------------------------------------------|------------------------------|----------------------------------------------------------------------------|-------------------------------------|----------------------------|--------|------------------|
|         |                                                       | 1                            | Statutory declaration by                                                   | Attorney-at-Law. has been uploade   | ed successfully.           |        |                  |
|         | - Dashboard                                           | S.No                         | Document Name                                                              | Description of Document             | Upload Document            |        |                  |
|         | Onboard Service Provider                              |                              | Verified copy of corporate instruments defining                            |                                     | Choose File No file chosen |        |                  |
|         | Name Related Services                                 |                              | constitution of company                                                    |                                     | UPLOAD                     |        |                  |
|         | Incorporation Services                                | 2                            | Consent to Act as Attorney                                                 |                                     | Choose File No file chosen |        |                  |
|         | Continuance Services                                  |                              |                                                                            |                                     | UPLOAD                     |        |                  |
|         | Malgamation Services                                  | 3                            | Statutory declaration by Directors                                         |                                     | Choose File No file chosen |        |                  |
|         | Closure Services                                      |                              |                                                                            |                                     | UPLOAD                     |        |                  |
|         | Other Services                                        | 4                            | Statutory declaration by Attorney-at-Law.                                  |                                     | Choose File No file chosen |        |                  |
|         | Ticket / Query                                        |                              |                                                                            | 2                                   | •                          |        |                  |
|         | Reports                                               | 5                            | Others                                                                     |                                     | Choose File No file chosen |        |                  |
|         |                                                       | Declar<br>i. All th<br>D Yes | ation<br>or equired attachments have been completely, correctl<br>J Accept | y and legibly attached to this form |                            |        |                  |
| Type he | ere to search                                         |                              | H 🛢 🔒 ? 💽 🚄                                                                | 👼 🧿 🙋 🐖 👹                           | 2°C 🔨 📥 🚛 🌾 🕬 EN           | IG 04- | 13:27<br>08-2021 |

• After clicking on "Continue and Pay", the user needs to Pay for the desired Service(s). User can choose two options: Online Pay (Pay with EZpay+) OR Offline Pay (Pay at Counter). The user needs to make its own choice and fill the required details.

| $ \mathfrak{S} $ protected.ca | ipo.gov.bb/backoffic × +<br>A Not secure   protected.caipo.gov.bb/ba | ackoffice/investor/services/payment/srn_no/152  | ● - □ ×<br>♀☆ <b>★ [</b> ]:                        |
|-------------------------------|----------------------------------------------------------------------|-------------------------------------------------|----------------------------------------------------|
|                               | CORPORATE AFFAIRS AND                                                | Digital Platform For Corporate Affairs Services | ۹ ۹                                                |
|                               | Dashboard                                                            | Home / Payment Detail                           |                                                    |
|                               | Onboard Service Provider                                             | Service Name Registration of External Companies |                                                    |
|                               | Name Related Services                                                | SRN No.                                         |                                                    |
|                               | incorporation Services                                               | User Name                                       |                                                    |
|                               | Continuance Services                                                 | Email Id                                        |                                                    |
|                               | Malgamation Services                                                 | demol@gmail.com                                 |                                                    |
|                               | Closure Services                                                     | Contact No.<br>8745958745                       |                                                    |
|                               | of Other Services                                                    | Total Fee<br>\$3000.00                          |                                                    |
|                               | 🚰 Ticket / Query                                                     | PAY WITH EZPAY                                  |                                                    |
|                               | C Reports                                                            |                                                 |                                                    |
| 🕂 🔎 Тур                       | be here to search                                                    | 🖽 👝 🔒 ? 🛃 🚝 🕸 🧕 🧟 🖉 🖉 🙆 32°C 🗠 🛎 🦟              | ⊲ <sup>,</sup> )) ENG 13:29<br>04-08-2021 <b>3</b> |

- If the user fails to make the payment, a notification will pop-up. After that, the user can retry to make payment.
- Once the payment is successful, the submitted application would show up on the dashboard. The status of the submitted application would be "Pending for Approval". The "Current Status" of the application would change as per the Verifier/Approver's action such as: Approved, Reverted.

| ③ protected.caipo.gov.bb/backoffic × + |                 |                                                                          |                               |                      | • - •                 |
|----------------------------------------|-----------------|--------------------------------------------------------------------------|-------------------------------|----------------------|-----------------------|
|                                        | d.caipo.gov.bb/ | backoffice/investor/home/investorWalkthro                                | oughLevel2/type/SERVICES/fina | ncial_year/ALL       | ९ 🖈 🖨 🖨               |
| CORPORATE AFFAIRS AND                  | Digita          | l Platform For Corporate Affai                                           | irs Services                  |                      | 🔇 Q Der               |
| Dashboard                              | Home / T        | icket & Query                                                            | Payment has been don          | e successfully       |                       |
| Onboard Service Provider               | Applicar        | nt Monitoring Panel                                                      |                               |                      |                       |
| Name Related Services                  | Entries: 20     |                                                                          | Searc                         | h:                   |                       |
| <u>~</u>                               | SRN No.         | Service Name                                                             | Applied On                    | Current Status       | Action                |
| Incorporation Services                 | 152             | Registration of External Companies                                       | 04-08-2021 12:47:23           | Pending for Approval | - <b>-</b> C 4        |
|                                        | 151             | Registration of a Charity                                                | 04-08-2021 11:02:37           | Payment Due          |                       |
| Continuance services                   | 150             | Incorporation of Company                                                 | 04-08-2021 10:02:34           | Pending for Approval | 🖶 🕑 🕰                 |
|                                        | 149             | Incorporation of a Non-Profit Company                                    | 03-08-2021 16:38:21           | Pending for Approval | <b>e</b> C £          |
| Amalgamation services                  | 148             | Registration of a Charity                                                | 02-08-2021 17:42:42           | Payment Due          | 🖶 🕑 🕰                 |
|                                        | 142             | Name Reservation (Form 15)                                               | 31-07-2021 00:08:27           | Payment Due          | 🖶 🕒 🖆                 |
| Other Services                         | 141             | Name Reservation (Form 33)<br>Entity Name: Palm Mart Hardware<br>Limited | 30-07-2021 23:49:32           | Approved             | <b>-</b> C <u>4</u> T |
|                                        | 134             | Name Reservation (Form 1)                                                | 30-07-2021 23:31:22           | Reverted             |                       |
| 🕂 Ticket / Query                       |                 | Name Reservation (Form 33)                                               |                               |                      |                       |
| 2 Hokory Guory                         | 99              |                                                                          | 30-07-2021 17:11:49           | Approved             | <b>a</b> C 🚓 🗖        |

• In the "Action" column the User have different options such as: "Print Application" to view the submitted application in PDF form, "View Timeline" to see the log, "Raise ticket" to raise the ticket against the availed service etc.

| S protected.caipo.gov.bb/backoffic × +                                 |                  |                                                               |                                |                      | o – o ×                                                                    |
|------------------------------------------------------------------------|------------------|---------------------------------------------------------------|--------------------------------|----------------------|----------------------------------------------------------------------------|
| $\leftarrow$ $\rightarrow$ $C$ $\blacktriangle$ Not secure   protected | l.caipo.gov.bb/k | ackoffice/investor/home/investorWalkthr                       | oughLevel2/type/SERVICES/finar | ncial_year/ALL       | २ 🛧 🗯 🕒 :                                                                  |
|                                                                        |                  |                                                               |                                |                      |                                                                            |
| CORPORATE AFFAIRS AND                                                  | Digital          | Platform For Corporate Affc                                   | airs Services                  |                      | 🕐 😌 Demo                                                                   |
| Dashboard                                                              | Home / Ti        | cket & Query                                                  | Payment has been don           | e successfully       |                                                                            |
| Onboard Service Provider                                               | Applican         | t Monitoring Panel                                            |                                |                      |                                                                            |
| Name Related Services                                                  | Entries: 20      |                                                               | Searci                         | h:                   |                                                                            |
| ~                                                                      | SRN NO.          | Service Name                                                  | Applied On                     | Current Status       | Action                                                                     |
| Incorporation Services                                                 | 152              | Registration of External Companies                            | 04-08-2021 12:47:23            | Pending for Approval | <b>ē</b> ⊕ ₫ ◀                                                             |
|                                                                        | 151              | Registration of a Charity                                     | 04-08-2021 11:02:37            | Payment Due          | <b>-</b> C <u>4</u>                                                        |
| Continuance Services وَ                                                | 150              | Incorporation of Company                                      | 04-08-2021 10:02:34            | Pending for Approval | <b>-</b> C <b>-</b>                                                        |
| <u>^</u>                                                               | 149              | Incorporation of a Non-Profit Company                         | 03-08-2021 16:38:21            | Pending for Approval | <b>-</b> C A                                                               |
| Amalgamation Services                                                  | 148              | Registration of a Charity                                     | 02-08-2021 17:42:42            | Payment Due          | <b>=</b> C <u>4</u>                                                        |
|                                                                        | 142              | Name Reservation (Form 15)                                    | 31-07-2021 00:08:27            | Payment Due          | <b>=</b> C £                                                               |
| Closure Services                                                       | 141              | Name Reservation (Form 33)<br>Entity Name: Palm Mart Hardware | 30-07-2021 23:49:32            | Approved             |                                                                            |
| <b>*</b>                                                               | 134              | Name Reservation (Form 1)                                     | 30-07-2021 23:31:22            | Reverted             |                                                                            |
| 🕂 Ticket / Query                                                       | 99               | Name Reservation (Form 33)                                    | 30-07-2021 17:11:49            | Approved             | - C 4 ₽                                                                    |
| Type here to search                                                    |                  | ्रम 💼 🔒 <mark>?</mark> 🛃                                      | 🚝 🦸 🧿 🙋 🖷                      | - 🦉 燆 32°C 🔨         | ▲ ₩ ( <sup>2</sup> / <sub>k</sub> ↓ <sup>3</sup> ) ENG 13:32<br>04-08-2021 |

# 4.6 <u>Registration of Limited Partnership</u>

#### **STEP 1: LOGIN**

- On opening the portal, the user can see two options which are login and register
- After clicking on the login button, the user can see 2 login option namely Applicant/ Agent login and Department login
- After selecting the Applicant login enter the required fields
- After entering the details, the user can choose between Individual or Corporate Trust Service Provider (CTSP) / Corporate Representative (CR).
- User now can see the dashboard which has different service options
- Clicking on the **Incorporation service** there are different service option from which the user can choose from

#### **STEP 2: APPLY FOR SERVICE**

• Clicking on the **apply now** option under the Registration of Limited Partnership heading the form will appear on the screen

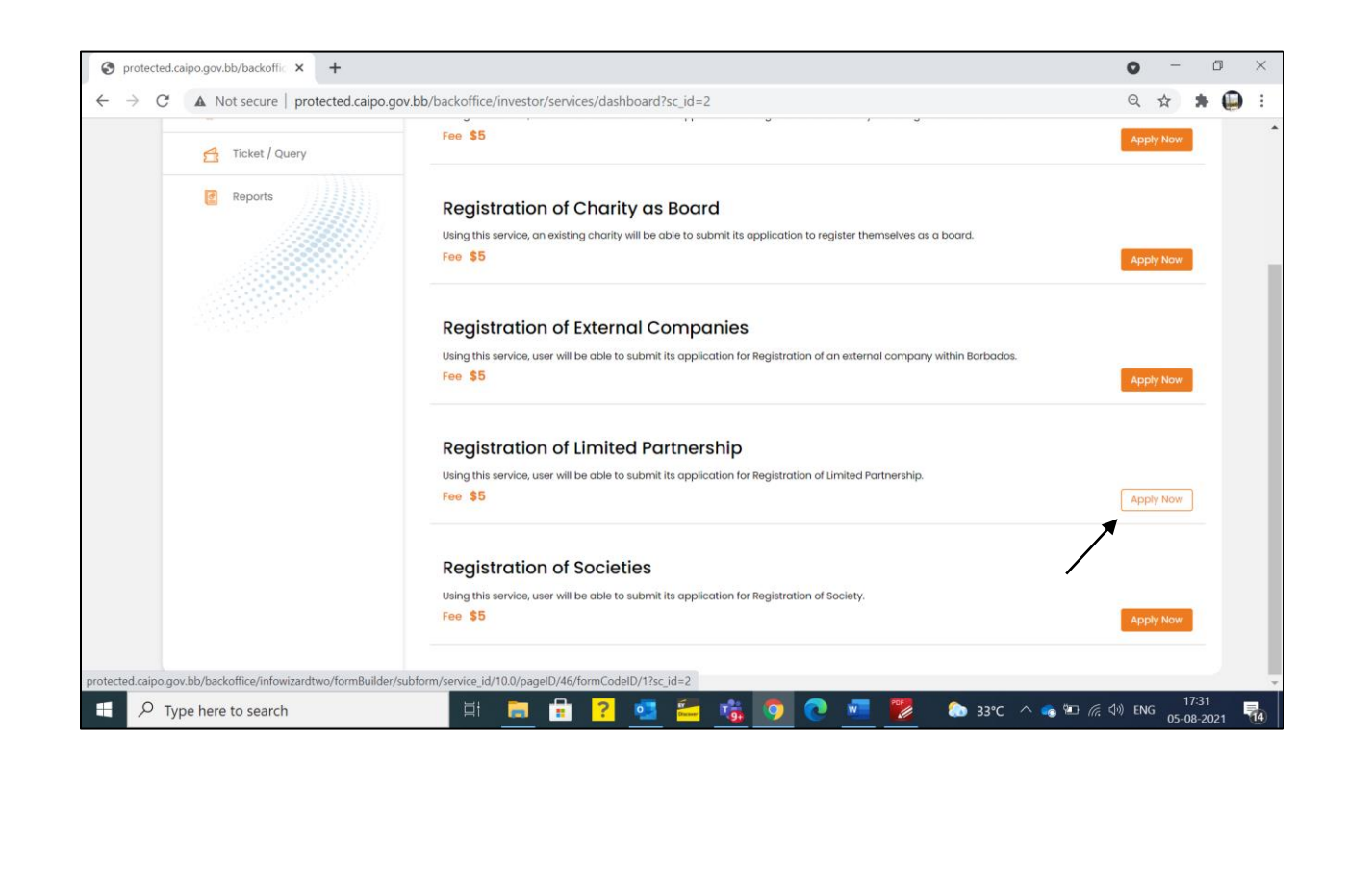

#### Incorporation Services User Help File

• There is 1 form that a user has to fill

| Sprotected.caipo.gov.bb/backoffic × +                             |                                                                                |                                                                                 | • - • ×                    |
|-------------------------------------------------------------------|--------------------------------------------------------------------------------|---------------------------------------------------------------------------------|----------------------------|
| $\leftrightarrow$ $\rightarrow$ C ( A Not secure   protected.caip | oo.gov.bb/backoffice/infowizardtwo/formBuilder/subform/                        | /service_id/10.0/pageID/46/formCodeID/1?sc_id=2                                 | ९ 🛧 🗯 🚇 :                  |
| CORPORATE AFFAIRS AND<br>INTELLECTUAL PROPERTY OFFICE             | Digital Platform For Corporate Affairs                                         | : Services                                                                      | . O Demo 1                 |
| Dashboard                                                         | Registration of Partnership Form                                               |                                                                                 |                            |
| Onboard Service Provider                                          | Partnership Act – Registration of Limited Partnerships Form                    |                                                                                 |                            |
| Name Related Services                                             |                                                                                |                                                                                 |                            |
| incorporation Services                                            | Fields marked with * are mandatory fields, however, in case any of these field | ds is not applicable in your case, then please mention "Not Applicable" or "NA" |                            |
| Continuance Services                                              | LIMITED PARTNERSHIP FIRM'S DETAILS                                             |                                                                                 |                            |
| Malgamation Services                                              | Proposed Firm Name * 😯 Proposed Firm Name                                      | General Nature of business of Firm * 😯 General Nature of business of Firm       |                            |
| Closure Services                                                  | Principal Place of Business:<br>Address Line 1 * ?                             | Address Line 2                                                                  |                            |
| den Services                                                      | Address Line 1                                                                 | Address Line 2                                                                  |                            |
| 🕂 Ticket / Query                                                  | City                                                                           | Parish •                                                                        |                            |
| e Reports                                                         | Postal Code                                                                    | Country •                                                                       |                            |
|                                                                   | Please Select *                                                                | Barbados                                                                        | 17:29                      |
| Type here to search                                               | 🛱 🧮 🚼 🤁 🚾                                                                      | [ 🔂 📀 💽 🐖 ಶ 💿 33°C 🔨 🛥 🐿                                                        | 信 (小) ENG 05-08-2021 17-38 |

• For a better understanding the user can take help from the tool tip provided against the fields

| S protected.caipo.gov.bb/backoffic × +                            |                                                                                |                                                                                 | • - • ×                            |
|-------------------------------------------------------------------|--------------------------------------------------------------------------------|---------------------------------------------------------------------------------|------------------------------------|
| $\leftrightarrow$ $\rightarrow$ C ( A Not secure   protected.caip | o.gov.bb/backoffice/infowizardtwo/formBuilder/subform                          | /service_id/10.0/pageID/46/formCodeID/1?sc_id=2                                 | ९ 🖈 🗯 🚇 :                          |
| CORPORATE AFFAIRS AND<br>INTELLECTUAL PROPERTY OFFICE             | Digital Platform For Corporate Affairs                                         | Services                                                                        | 🕐 💽 Demo 1                         |
| Dashboard                                                         | Registration of Partnership Form                                               |                                                                                 |                                    |
| Onboard Service Provider                                          | Partnership Act - Registration of Limited Partnerships Form                    |                                                                                 |                                    |
| Name Related Services                                             |                                                                                |                                                                                 |                                    |
| incorporation Services                                            | Fields marked with * are mandatory fields, however, in case any of these field | ts is not applicable in your case, then please mention 'Not Applicable' or 'NA' |                                    |
| Continuance Services                                              | LIMITED PARTNERSHIP FIRM'S DETAILS                                             |                                                                                 |                                    |
| Malgamation Services                                              | Proposed Firm Name * 😧 Proposed Firm Name Please enter the proposed na         | General Nature of business of Firm • 😯                                          |                                    |
| Closure Services                                                  | Principal Place of Business:<br>Address Line 1 * 🕜                             | Address Line 2                                                                  |                                    |
| Other Services                                                    | Address Line 1                                                                 | Address Line 2                                                                  |                                    |
| 🛃 Ticket / Query                                                  | City                                                                           | Parish *                                                                        |                                    |
| Reports                                                           | City Postal Code                                                               | Prease select *                                                                 |                                    |
| Type here to search                                               | ) 🛱 💼 🔒 <mark>?</mark> 🔩 🚝                                                     | 🤹 🧿 💽 🚾 朡 🐁 33°C 🔨 🛥 🕼 🤇                                                        | り)ENG 17:39<br>05-08-2021 <b>び</b> |

• The user needs to fill the required details in the **Registration of Limited Partnerships Form** such as: Limited Partnership Firm's Details, Partner Details, Other Details and click "**Submit**" after filling all the details.

| S protected.caipo.gov.bb/backoffic × +                      |                                                                                      |                                              | 0       | _           | ٥             | ×   |
|-------------------------------------------------------------|--------------------------------------------------------------------------------------|----------------------------------------------|---------|-------------|---------------|-----|
| $\leftarrow \rightarrow$ C A Not secure   protected.caipo.g | ov.bb/backoffice/infowizardtwo/formBuilder/subform/service_id/10.                    | 0/pageID/46/formCodeID/1?sc_id=2             | Q       | ☆           | * 🚇           | :   |
|                                                             | City                                                                                 | Postal Code                                  |         |             |               | -   |
|                                                             | Description 😮                                                                        | Type of Partner * 🕜                          |         |             |               |     |
|                                                             |                                                                                      | Please Select *                              |         |             |               |     |
|                                                             |                                                                                      |                                              |         |             |               |     |
|                                                             | +ADD DETAILS (Please click on the button '+Add Detail(s)' to copture details provide | ed above in tabular form)                    |         |             |               |     |
|                                                             | OTHER DETAILS                                                                        |                                              |         |             |               | e l |
|                                                             | Term of Partnership (if any) *                                                       | Date of commencement of Partnership firm * 🕜 |         |             |               | 1   |
|                                                             | NA                                                                                   |                                              |         |             |               | Lİ  |
|                                                             |                                                                                      |                                              |         |             |               |     |
|                                                             |                                                                                      |                                              |         |             |               | 4   |
|                                                             |                                                                                      | 🖌 Submit                                     |         |             |               |     |
|                                                             |                                                                                      |                                              |         |             |               |     |
|                                                             |                                                                                      |                                              |         |             |               |     |
|                                                             |                                                                                      |                                              |         |             |               |     |
|                                                             |                                                                                      |                                              |         |             |               |     |
| 📕 🔎 Type here to search                                     | ) H 🖨 🔒 ? 💽 🚝 😘 🧿                                                                    | 💽 🐖 ಶ 💿 33°C 🔿 🛎 🕼                           | 숙·》 ENG | 17<br>05-08 | :47<br>3-2021 | 16  |

#### **STEP 3: SUBMITTION CONFIRMATION**

- After clicking the submit button a notification will be shown to the user
- User then can choose and upload files if any and a message is displayed to the user

#### Incorporation Services User Help File

| - Ticket / Query |                                                                    |                                                                                                    |                                                                                                    | UPLOAD 🖶                                                                                            |
|------------------|--------------------------------------------------------------------|----------------------------------------------------------------------------------------------------|----------------------------------------------------------------------------------------------------|----------------------------------------------------------------------------------------------------|
| Reports          | 4                                                                  | Document 3                                                                                                    | jickij                                                                                                    | Chaose File No file chosen<br>(Please upload PDF, JPG, PNG only.)<br>Maximum file size allowed 5 MB |
|                  | 5                                                                  | Document 4                                                                                                    | [k]d                                                                                                    | Choose File No file chosen<br>(Please upload PDF, JPG, PNG only.)<br>Maximum file size allowed 5 MB |
|                  | 6                                                                  | Document 5                                                                                                    |                                                                                                    | Choose File No file chosen<br>(Plose upload PD, JPG, PKG only.)<br>Mailmum file size allowed 5 MB   |
|                  | Declar<br>i. I here<br>ii. All th<br>iii. I am<br>be fals<br>Z Yes | ation<br>by confirm and consent to reservati<br>le required attachments have been<br>/We are aware that Any person wha<br>e, shall be guilty of a misdemeanour<br>s, I Accept | on of first name available for reservation<br>completely, correctly and legibly attached to this form.<br>makes, signs, sends or delivers for the purpose of registration<br>under section 10 of the Limited Partnership Act and liable to it | n under this Act any false statement, known by him to mprisonment for 2 years.                      |
|                  |                                                                    |                                                                                                    | CONTINUE & APPLY                                                                                                    |                                                                                                    |

• After clicking on "Continue and Pay", the user needs to Pay for the desired Service(s). User can choose two options: Online Pay (Pay with EZpay+) OR Offline Pay (Pay at Counter). The user needs to make its own choice and fill the required details.

|             | CORPORATE AFFAIRS AND<br>INTELLECTUAL PROPERTY OFFICE | Digital Platform For Corporate Affairs Services    |
|-------------|-------------------------------------------------------|----------------------------------------------------|
|             | Dashboard                                             | Home / Payment Detail                              |
|             | Onboard Service Provider                              | Service Name Incorporation of a Non-Profit Company |
|             | Name Related Services                                 | SRN NO.                                            |
|             | Incorporation Services                                | User Name                                          |
|             | Continuance Services                                  | Demo 1                                             |
|             | Amalaamation Services                                 | Email Id demoi@gmail.com                           |
|             | Closure Services                                      | Contact No.<br>8745968745                          |
|             | Other Services                                        | Total Fee                                          |
|             | Ticket / Ouers                                        |                                                    |
|             |                                                       | ))) PAY at Counter                                 |
|             | Reports                                               |                                                    |
| O Type here | to search                                             | 📄 📴 😫 🐖 🚝 🚺 🧿 💽 💻 🐟 33°C ^ 🛥 🕫 40) ENG 1641        |

- If the user fails to make the payment, a notification will pop-up. After that, the user can retry to make payment.
- Once the payment is successful, the submitted application would show up on the dashboard. The status of the submitted application would be "Pending for Approval". The "Current Status" of the application would change as per the Verifier/Approver's action such as: Approved, Reverted.

| ③ protected.caipo.gov.bb/backoffi × +                   |                 |                                                                          |                                    |                      | • - • >        |
|---------------------------------------------------------|-----------------|--------------------------------------------------------------------------|------------------------------------|----------------------|----------------|
| ightarrow  m C ( $ m A$ Not secure   protected.caipo.go | v.bb/backoffice | /investor/home/investorWalkthroughLev                                    | /el2/type/SERVICES/financial_year/ | ALL                  | ९ 🛧 🗯 🚇        |
|                                                         |                 |                                                                          |                                    |                      |                |
| CORPORATE AFFAIRS AND                                   | Digita          | Platform For Corporate Affo                                              | airs Services                      |                      | ۹ 🕙            |
|                                                         | Home / Ti       | icket & Query                                                            |                                    |                      |                |
| - Dashboard                                             |                 |                                                                          | Payment has been done              | successfully         |                |
| Onboard Service Provider                                | Applican        | t Monitoring Panel                                                       |                                    |                      |                |
| Name Related Services                                   | Entries: 20     |                                                                          | Search:                            |                      | 1              |
|                                                         | SRN NO.         | Service Name                                                             | Applied On                         | Current Status       | Action         |
| Incorporation Services                                  | 149             | Incorporation of a Non-Profit Company                                    | 03-08-2021 16:38:21                | Pending for Approval | <b>-</b> C A   |
|                                                         | 148             | Registration of a Charity                                                | 02-08-2021 17:42:42                | Payment Due          | 🖶 🕑 🚭          |
| Continuance services                                    | 142             | Name Reservation (Form 15)                                               | 31-07-2021 00:08:27                | Payment Due          | 🖶 🕑 🖆          |
| Malgamation Services                                    | 141             | Name Reservation (Form 33)<br>Entity Name: Palm Mart Hardware<br>Limited | 30-07-2021 23:49:32                | Approved             | <b>ē</b> © ☆ Ţ |
| Closure Services                                        | 134             | Name Reservation (Form 1)                                                | 30-07-2021 23:31:22                | Reverted             | • C 4          |
| Other Services                                          | 99              | Name Reservation (Form 33)                                               | 30-07-2021 17:11:49                | Approved             | <b>-</b> C     |
|                                                         | 98              | Name Reservation (Form 33)                                               | 30-07-2021 17:10:06                | Draft                | <b>e</b> e A   |
| Ticket / Query                                          | 88              | Name Reservation (Form 33)                                               | 30-07-2021 01:13:01                | Pending for Approval | - C 4          |
|                                                         | 83              | Name Reservation (Form 33)                                               | 30-07-2021 00:36:43                | Pending for Approval | <b>e</b> C A   |
| Reports                                                 | 77              | Name Reservation (Form 33)                                               | 30-07-2021 00:15:12                | Payment Due          | <b>-</b> C A   |
| $ \mathcal{P} $ Type here to search                     | ⊟i              | 📮 🗄 🥐 💶 🚝                                                                | 🐞 🧿 💽 🖷                            | 🧼 33°C \land 👄 🖬 ,   | 信              |

• If the User leaves the application in-between without submitting it, then "**Current Status**" would be shown as "**Draft**". Upon clicking it, User would be redirected to the same application from where he left.

#### Incorporation Services User Help File

| Unboara Service Provider |             |                                                                          |                     |                      |              |
|--------------------------|-------------|--------------------------------------------------------------------------|---------------------|----------------------|--------------|
| Name Related Services    | Entries: 20 |                                                                          | Searc               | :h:                  |              |
|                          | SRN No.     | Service Name                                                             | Applied On          | Current Status       | Actio        |
| Incorporation Services   | 149         | Incorporation of a Non-Profit Company                                    | 03-08-2021 16:38:21 | Pending for Approval | <b>.</b> C4  |
|                          | 148         | Registration of a Charity                                                | 02-08-2021 17:42:42 | Payment Due          | - C 4        |
| Continuance Services     | 142         | Name Reservation (Form 15)                                               | 31-07-2021 00:08:27 | Payment Due          | <b>•</b> • 4 |
| Y Amalgamation Services  | 141         | Name Reservation (Form 33)<br>Entity Name: Palm Mart Hardware<br>Limited | 30-07-2021 23:49:32 | Approved             | ● C 4 T      |
| Closure Services         | 134         | Name Reservation (Form 1)                                                | 30-07-2021 23:31:22 | Reverted             | <b>•</b> • 4 |
| Other Services           | 99          | Name Reservation (Form 33)                                               | 30-07-2021 17:11:49 | Approved             | ● C ⊴ Ţ      |
|                          | 98          | Name Reservation (Form 33)                                               | 30-07-2021 17:10:06 | Draft                | <b>•</b> • 4 |
| Ticket / Query           | 88          | Name Reservation (Form 33)                                               | 30-07-2021 01:13:01 | Pending for Approval | - C 4        |
|                          | 83          | Name Reservation (Form 33)                                               | 30-07-2021 00:36:43 | Pending for Approval | - C 4        |
| Reports                  | 77          | Name Reservation (Form 33)                                               | 30-07-2021 00:15:12 | Payment Due          | <b>•</b> • 4 |
|                          | 71          | Name Reservation (Form 15)                                               | 29-07-2021 23:46:48 | Pending for Approval | <b>6</b> C A |
|                          | 43          | Name Reservation (Form 1)                                                | 29-07-2021 19:34:29 | Payment Due          | - C -        |
|                          | 42          | Name Reservation (Form 1)                                                | 29-07-2021 19:25:10 | Pending for Approval | - C 4        |
|                          | 40          | Name Reservation (Form 1)                                                | 29-07-2021 17:20:54 | Pending for Approval | <b>6</b> C A |
|                          | 39          | Registration of a Charity                                                | 29-07-2021 11:21:22 | Reverted             | <b>e e a</b> |
|                          |             | Name Reservation (Form 33)                                               |                     |                      |              |

• In the "Action" column the User have different options such as: "Print Application" to view the submitted application in PDF form, "View Timeline" to see the log, "Raise ticket" to raise the ticket against the availed service etc.

| C A Not secure   protected.caipo.go | ov.bb/backoffice | e/investor/home/investorWalkthroughLev                                   | vel2/type/SERVICES/financial_year | /ALL                 | ର୍ 🛧 🗯         |
|-------------------------------------|------------------|--------------------------------------------------------------------------|-----------------------------------|----------------------|----------------|
| CORPORATE AFFAIRS AND               | Digita           | l Platform For Corporate Affo                                            | airs Services                     |                      |                |
| Dashboard                           | Home / T         | icket & Query                                                            | Payment has been done             | successfully         |                |
| Onboard Service Provider            | Applicar         | nt Monitoring Panel                                                      |                                   |                      |                |
| Name Related Services               | Entries: 20      |                                                                          | Search:                           |                      |                |
|                                     | SRN NO.          | Service Name                                                             | Applied On                        | Current Status       | Actio          |
| Incorporation Services              | 149              | Incorporation of a Non-Profit Company                                    | 03-08-2021 16:38:21               | Pending for Approval | -C4            |
|                                     | 148              | Registration of a Charity                                                | 02-08-2021 17:42:42               | Payment Due          | <b>-</b> C 1   |
| Continuance Services                | 142              | Name Reservation (Form 15)                                               | 31-07-2021 00:08:27               | Payment Due          | <b>e</b> C 4   |
| Malgamation Services                | 141              | Name Reservation (Form 33)<br>Entity Name: Palm Mart Hardware<br>Limited | 30-07-2021 23:49:32               | Approved             | <b>-</b> C 4 ₽ |
| Closure Services                    | 134              | Name Reservation (Form 1)                                                | 30-07-2021 23:31:22               | Reverted             | <b>•</b> C A   |
| Other Services                      | 99               | Name Reservation (Form 33)<br>Entity Name: Ikwnfikwnf                    | 30-07-2021 17:11:49               | Approved             | <b>-</b> C     |
|                                     | 98               | Name Reservation (Form 33)                                               | 30-07-2021 17:10:06               | Draft                | <b>e</b> C A   |
| Ticket / Query                      | 88               | Name Reservation (Form 33)                                               | 30-07-2021 01:13:01               | Pending for Approval | <b>•</b> C 4   |
|                                     | 83               | Name Reservation (Form 33)                                               | 30-07-2021 00:36:43               | Pending for Approval | <b>e</b> C A   |
| Reports                             | 77               | Name Reservation (Form 33)                                               | 30-07-2021 00:15:12               | Payment Due          |                |

# 4.7 <u>Registration of Societies</u>

#### STEP 1: LOGIN

- On opening the portal, the user can see two options which are login and register
- After clicking on the login button, the user can see 2 login option namely **Applicant/ Agent login** and **Department login**
- After selecting the Applicant login enter the required fields
- After entering the details, the user can choose between Individual or Corporate Trust Service Provider (CTSP) / Corporate Representative (CR).
- User now can see the dashboard which has different service options
- Clicking on the **Incorporation service** there are different service option from which the user can choose from

#### **STEP 2: APPLY FOR SERVICE**

• Clicking on the **apply now** option under the Registration of Societies heading the form will appear on the screen

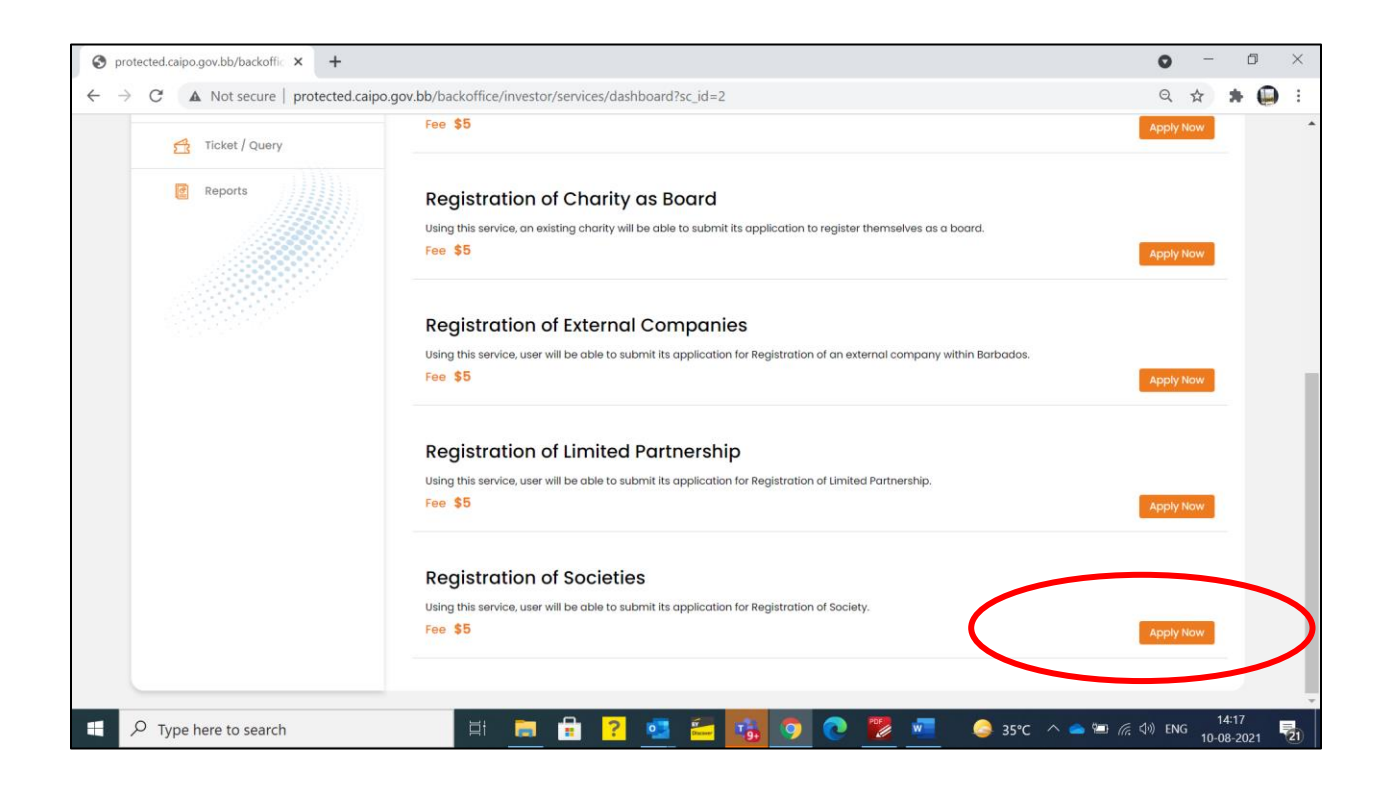

• There are 4 different form that a user has to fill

| pro           | tected.caipo.gov.bb/backoffic × +                     |                                                                                                    |                                                                                                    | • - 0                                              |
|---------------|-------------------------------------------------------|----------------------------------------------------------------------------------------------------|----------------------------------------------------------------------------------------------------|----------------------------------------------------|
| $\rightarrow$ | C A Not secure   protected.caipo                      | .gov.bb/backoffice/infowizardtwo/formBuilder/subform/serv                                                     | ice_id/9.0/pageID/35/formCodeID/1?sc_id=2                                                          | ९ 🖈 🗯 🚇                                            |
|               | CORPORATE AFFAIRS AND<br>INTELLECTUAL PROPERTY OFFICE | Digital Platform For Corporate Affairs Servic                                                                 | es                                                                                                 | 🕐 😫 Demo 1                                         |
|               | Dashboard                                             | Registration of Societies Form                                                                                |                                                                                                    |                                                    |
|               | Onboard Service Provider                              | Societies with Restricted Liability Act of Barbados (Section 5)<br>Articles of Organisation (Form 1) 23(1)    | Restricted Liability Act of Barbados (Section<br>and (2)) Notice of Address (Form 3) Notice of Man | ity Act of Barbados (Section 10)<br>agers (Form 6) |
|               | Name Related Services                                 | 4                                                                                                    |                                                                                                    | <b>)</b>                                           |
|               | incorporation Services                                | SOCIETIES WITH RESTRICTED LIABILITY ACT OF BARBADOS<br>(Section 50) Appointment of Registered Agent (Form 19) |                                                                                                    |                                                    |
|               | Continuance Services                                  |                                                                                                    |                                                                                                    |                                                    |
|               | Amalgamation Services                                 | Fields marked with * are mandatory fields, however, in case any of these fields is not app<br>NAME DETAIL'S   | icable in your case, then please mention "Not Applicable" or "NA"                                  |                                                    |
|               | Closure Services                                      | Enter SRN of Name Reservation form (Form 15)                                                                  | Name of Society *                                                                                  |                                                    |
|               | Other Services                                        | Enter SRN of Name Reservation form (Form 15)                                                                  | Name of Society                                                                                    |                                                    |
|               | Ticket / Query                                        | SOCIETY DETAIL'S                                                                                              |                                                                                                    |                                                    |
|               | C Reports                                             | Main Business Activity Description, which the Society proposes t                                              | o carry on The purpose for which the Society is formed * 😯                                         |                                                    |

• For a better understanding the user can take help from the tool tip provided against the fields

| CORPORATE AFFAIRS AND<br>INTELLECTUAL PROPERTY OFFICE | Digital Platform For Corporate Affairs Services                                                                                                    |
|-------------------------------------------------------|----------------------------------------------------------------------------------------------------|
| Dashboard                                             | Registration of Societies Form                                                                                                    |
| Onboard Service Provider                              | Societies with Restricted Libelity Act of Barbados (Section 5)     Societies with Restricted Libelity Act of Barbados (Section 5)     Societies with Restricted Libelity Act of Barbados (Section 10)     Societies with Restricted Libelity Act of Barbados (Section 10)     Societies with Restricted Libelity Act of Barbados (Section 10)     Societies with Restricted Libelity Act of Barbados (Section 10) |
| Name Related Services                                 | A mode a monogene (com a) mode a monogene (com a)                                                                                                    |
| lncorporation Services                                | SOCIETIES WITH RESTRICTED LABILITY ACT OF BARBADOS<br>(Section 50) Appointment of Registered Agent (Form 19)                                                                                                    |
| 🔀 Continuance Services                                |                                                                                                    |
| Malgamation Services                                  | Fields marked with * are mandatory fields, however, in case any of these fields is not applicable in your case, then please mention "Not Applicable" or "NA*                                                                                                    |
| Closure Services                                      | Enter SRN of Name Reservation form (Form 15) * ? Name of Society *                                                                                                    |
| Ö Other Services                                      | Enter SRN of Nome Reservation form (Form 15) Please enter the approved SRN of Form 15                                                                                                    |
| Ticket / Query                                        | SOCIETY DETAIL'S                                                                                                    |
| Reports                                               | Main Business Activity Description, which the Society proposes to carry on the purpose for which the Society is formed the purpose for which the Society is formed the purpose for which the Society is formed                                                                                                    |

• The user needs to fill the required details in the **Articles of Organisation (Form 1)** such as: Name Details, Society Details, Address Details, Agent Details, Quota Details, Other Details and click "**Next**" after filling all the details.

| S protected.caipo.gov.bb/backoffic × +                                         |                           |                           |                            |                                             |                                                             |                                                        | 0 -       | Ć                | ) ×   |   |
|--------------------------------------------------------------------------------|---------------------------|---------------------------|----------------------------|---------------------------------------------|-------------------------------------------------------------|--------------------------------------------------------|-----------|------------------|-------|---|
| $\leftarrow$ $\rightarrow$ C ( $\blacktriangle$ Not secure   protected.caipo.g | gov.bb/backoffice/i       | nfowizardtwo/f            | formBuilder/subfo          | rm/service_id/9.0/pag                       | geID/35/formCodeID/1?sc_id=                                 | -2                                                     | ର ☆       | *                | i 🥥   |   |
|                                                                                | Type of Quota             | Name of class<br>of Quota | Are these Quota redeemable | Price / formula for<br>calculation of price | Rights & privileges attached to the Quota (4000 Characters) | Any other additional<br>rights & privilege<br>attached | Action    |                  |       | • |
|                                                                                | Common Qi                 | Name                      |                            |                                             | The rights of the holders are e                             | Priveleges                                             |           |                  |       |   |
|                                                                                | Are the Quotas o          | f the Society tran        | sferable * 😮               | ٩                                           | 0 No                                                        |                                                        |           |                  |       |   |
|                                                                                | OTHER DETAILS             | 5                         |                            |                                             |                                                             |                                                        |           |                  |       |   |
|                                                                                | Restriction if any        | on business the S         | Society may carry or       | 0                                           |                                                             |                                                        |           |                  |       |   |
|                                                                                |                           |                           |                            |                                             |                                                             |                                                        |           |                  |       |   |
|                                                                                | Other provisions,         | , if any * 😮              |                            |                                             |                                                             |                                                        |           |                  |       |   |
|                                                                                | Any invitation prohibited | to the public to s        | ubscribe for quotas o      | f the society is                            | Others                                                      |                                                        |           |                  |       |   |
|                                                                                |                           |                           |                            |                                             |                                                             |                                                        |           |                  |       |   |
|                                                                                |                           | (                         |                            | Next -                                      | <b>&gt;</b>                                                 | )                                                      |           |                  |       |   |
|                                                                                |                           |                           |                            |                                             |                                                             |                                                        |           |                  |       |   |
|                                                                                |                           |                           |                            |                                             |                                                             |                                                        |           |                  |       |   |
|                                                                                |                           |                           |                            |                                             |                                                             |                                                        |           |                  |       | ļ |
| Type here to search                                                            | ⊟ł                        | 🗖 💼 🛛                     | ? 🧟 🚈                      | 😘 🧿 💽                                       | 😻 🙍 💿                                                       | 5°C \land 👄 🖼 🦷                                        | ⊅) ENG 10 | 15:29<br>-08-202 | 21 21 |   |

• After choosing "Next", the User needs to fill the Address Details in Notice of Address (form 3). Once added, the User needs to click on "Next"

| protected.caipo.gov.bb/backoffic × 🔇 prot | ected.caipo.gov.bb/backoffic × +                                                                |                                                               | 0 - 0   |
|-------------------------------------------|-------------------------------------------------------------------------------------------------|---------------------------------------------------------------|---------|
| → C ▲ Not secure   protected.cai          | ipo.gov.bb/backoffice/infowizardtwo/formBuilder/subform/service                                 | _id/9.0/pageID/35/formCodeID/1?sc_id=2                        | ६ ☆ ≱ ( |
| Onboard Service Provider                  |                                                                                                 |                                                               |         |
| Name Related Services                     | Fields marked with * are mandatory fields, however, in case any of these fields is not applicab | le in your case, then please mention 'Not Applicable' or 'NA' |         |
| Incorporation Services                    | Is Mailing Address same as registered office address * 😮                                        | Address Line 1. * 🕜                                           |         |
|                                           | Yes *                                                                                           | St. bay                                                       |         |
| Continuance Services                      | Address Line 2                                                                                  | City:                                                         |         |
| Malgamation Services                      | Address Line 2                                                                                  | City:                                                         |         |
| Closure Services                          | Parish: *                                                                                       | Postal Code                                                   |         |
|                                           | Saint George *                                                                                  | The Valley - BB19000                                          |         |
| Other Services                            | Mailing Address Country *                                                                       |                                                               |         |
| Ticket / Query                            | Barbados                                                                                        |                                                               |         |
| Reports                                   |                                                                                                 |                                                               |         |
|                                           |                                                                                                 |                                                               |         |
|                                           | € B                                                                                             | ack Next >                                                    |         |
|                                           |                                                                                                 |                                                               |         |
|                                           |                                                                                                 |                                                               |         |

• After choosing "Next", the User needs to fill the Notice of Managers (form 6). User needs to fill the details such as Name Details, Address Details, Agent Details, Quota Details, Other Details. Once added, the User needs to click on "Next".

| State/Parish | ct                           | *                     |                                       |                 | City.               |              |                 |                       |        |                  |
|--------------|------------------------------|-----------------------|---------------------------------------|-----------------|---------------------|--------------|-----------------|-----------------------|--------|------------------|
| Country. •   |                              |                       |                                       |                 |                     |              |                 |                       |        |                  |
| Please Sele  | ct                           | ٣                     |                                       |                 |                     |              |                 |                       |        |                  |
| +ADD DETA    | ML(S) (Please click on the b | utton "+Add Detail(s) | " to capture detai                    | ls provided abo | we in tabular form) |              |                 |                       |        |                  |
| First Name   | Middle<br>Name Last Nam      | Address<br>Line 1     | Address<br>Line 2.                    | City.           | Country.            | State/Parish | Postal<br>Code. | Manager<br>Occupation | Action |                  |
| Thomas       | Andrew                       | St. Bay               |                                       |                 | American            | Rose Island  |                 | Manager               |        |                  |
| John         | J                            | St. Thoma             |                                       |                 | Algeria             | Ain Temouch  |                 | Director              | Î      |                  |
| Sam          | Hewitt                       | St. Bay               |                                       |                 | Australia           | Queensland   |                 | Manager               |        |                  |
|              |                              |                       | ÷                                     | Back            | Next →              |              |                 |                       |        |                  |
| Ħ            | i 🧮 🔒 <mark>?</mark>         |                       | 1 1 1 1 1 1 1 1 1 1 1 1 1 1 1 1 1 1 1 | •               | 2                   | <u></u>      | 35℃ ^           | - 👄 🍽 <i>(ii</i> , d) | ENG 10 | 15:37<br>08-2021 |

• After choosing "Next", the User needs to "Agree" to the declaration and click "Submit".

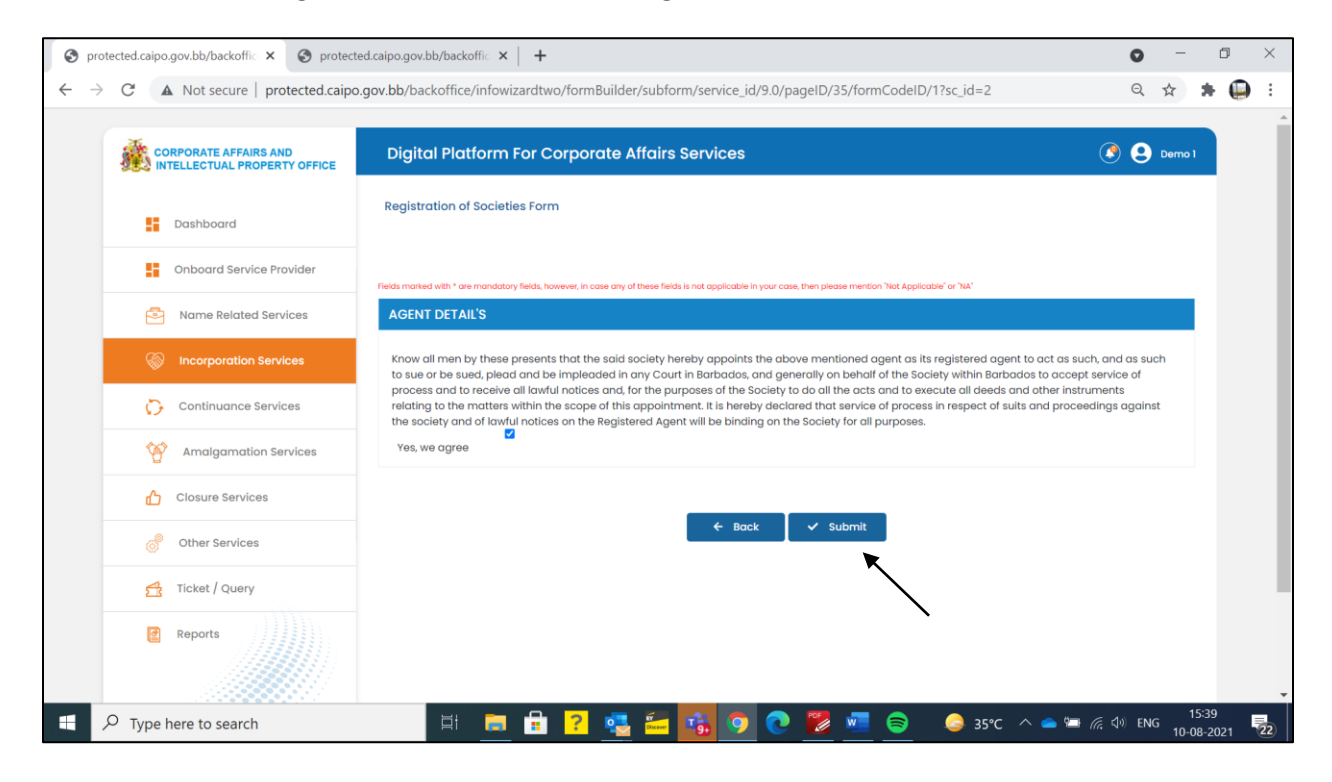

#### **STEP 3: SUBMITTION CONFIRMATION**

- After clicking the submit button a notification will be shown to the user
- User then can choose and upload files if any and a message is displayed to the user

#### Corporate Affairs and Intellectual Property Office Incorporation Services User Help File 😵 protected.caipo.gov.bb/backoffic 🗙 🔇 protected.caipo.gov.bb/backoffic 🗙 🕇 🕂 0 ٥ × 🗧 🔶 C 🔺 Not secure | protected.caipo.gov.bb/backoffice/investor/ApplyService/DocumentsChecklist/is/no/type/POS?service\_id=9&sub\_service\_id=0&departmen... 🔍 🖈 🗯 🚇 🗄 Closure Services Choose File No file chosen (Please upload PDF, JPG, PNG only.) Maximum file size allowed 5 MB Name Search Reservation 3 Document 1 of Other Services UPLOAD 😤 Ticket / Query Choose File No file chosen Reports (Please upload PDF, JPG, PNG only.) Maximum file size allowed 5 MB jhghj Document 2 4 UPLOAD Choose File No file chosen (Please upload PDF, JPG, PNG only.) Maximum file size allowed 5 MB jkkj Document 3 5 UPLOAD Choose File No file chosen (Please upload PDF, JPG, PNG only.) Maximum file size allowed 5 MB Corporate Trust Service provider 6 UPLOAD Declaration i. All the required att ctly and leaibly attached to this form Yes, We Accept CONTINUE & APPLY 🥝 35℃ へ 📥 📼 🦟 🕼 ENG 15:41 10-08-2021 Type here to search POF w 22

• After clicking on "Continue and Pay", the user needs to Pay for the desired Service(s). User can choose two options: Online Pay (Pay with EZpay+) OR Offline Pay (Pay at Counter). The user needs to make its own choice and fill the required details.

#### Incorporation Services User Help File

| 😵 protected.caipo.gov.bb/backoffic 🗙 🕂                  |                                                          | <b>)</b> – | ٥                | ×   |
|---------------------------------------------------------|----------------------------------------------------------|------------|------------------|-----|
| ← → C ▲ Not secure   protected.caipo.gov.bb/backoffice/ | /investor/services/payment/srn_no/149                    | 2 ☆        | * 🧲              | ) : |
| CORPORATE AFFAIRS AND                                   | Digital Platform For Corporate Affairs Services          |            |                  | ٩   |
| Doshboard                                               | Home / Payment Detail                                    |            |                  |     |
| Onboard Service Provider                                | Service Name Incorporation of a Non-Profit Company       |            |                  |     |
| Name Related Services                                   | SRN No.                                                  |            |                  |     |
| Incorporation Services                                  | User Name                                                |            |                  |     |
| Continuance Services                                    | Demo 1                                                   |            |                  |     |
| Malgamation Services                                    | demolgigmail.com                                         |            |                  |     |
| Closure Services                                        | Contact No.<br>8745858745                                |            |                  |     |
| d Other Services                                        | Total Fee<br>\$150.00                                    |            |                  |     |
| 😭 Ticket / Query                                        | PAY WITH EZPAY ())) ( PAY at Counter                     |            |                  |     |
| e Reports                                               |                                                          |            |                  |     |
| € P Type here to search                                 | 👝 🗄 <mark>? 🚳 🚝 🕵 🌀 💽 💻</mark> 🔶 33°C ^ 🛥 🕫 <i>(</i> 40) | ENG 03-    | 16:41<br>08-2021 | -   |

- If the user fails to make the payment, a notification will pop-up. After that, the user can retry to make payment.
- Once the payment is successful, the submitted application would show up on the dashboard. The status of the submitted application would be "Pending for Approval". The "Current Status" of the application would change as per the Verifier/Approver's action such as: Approved, Reverted.

| • ( =                                                 |             | .,                                                                       |                       |                      |                |
|-------------------------------------------------------|-------------|--------------------------------------------------------------------------|-----------------------|----------------------|----------------|
| CORPORATE AFFAIRS AND<br>INTELLECTUAL PROPERTY OFFICE | Digita      | l Platform For Corporate Affo                                            | irs Services          |                      | (              |
| Dashboard                                             | Home / T    | icket & Query                                                            | Payment has been done | successfully         |                |
| Onboard Service Provider                              | Applicar    | nt Monitoring Panel                                                      |                       |                      |                |
| Name Related Services                                 | Entries: 20 |                                                                          | Search:               |                      | -              |
|                                                       | SRN NO.     | Service Name                                                             | Applied On            | Current Status       | Actio          |
| Incorporation Services                                | 149         | Incorporation of a Non-Profit Company                                    | 03-08-2021 16:38:21   | Pending for Approval | <b>-</b> C A   |
|                                                       | 148         | Registration of a Charity                                                | 02-08-2021 17:42:42   | Payment Due          | <b>a</b> 🕑 🔁   |
| Continuance Services                                  | 142         | Name Reservation (Form 15)                                               | 31-07-2021 00:08:27   | Payment Due          | <b>e</b> C A   |
| Malgamation Services                                  | 141         | Name Reservation (Form 33)<br>Entity Name: Palm Mart Hardware<br>Limited | 30-07-2021 23:49:32   | Approved             | <b>-</b> C 4 T |
| Closure Services                                      | 134         | Name Reservation (Form 1)                                                | 30-07-2021 23:31:22   | Reverted             | <b>e</b> C A   |
| Other Services                                        | 99          | Name Reservation (Form 33)                                               | 30-07-2021 17:11:49   | Approved             | <b>-</b> C 4 T |
|                                                       | 98          | Name Reservation (Form 33)                                               | 30-07-2021 17:10:06   | Draft                | <b>a</b> C A   |
| Ticket / Query                                        | 88          | Name Reservation (Form 33)                                               | 30-07-2021 01:13:01   | Pending for Approval |                |
|                                                       | 83          | Name Reservation (Form 33)                                               | 30-07-2021 00:36:43   | Pending for Approval | <b>-</b> C A   |
| Reports                                               | 77          | Name Reservation (Form 33)                                               | 30-07-2021 00:15:12   | Payment Due          |                |

• If the User leaves the application in-between without submitting it, then "Current Status" would be shown as "Draft". Upon clicking it, User would be redirected to the same application from where he left.

| C A Not secure   protected.caipo. | gov.bb/backoffice | e/investor/home/investorWalkthroughLeve    | el2/type/SERVICES/financial_ye | ar/ALL               | ର 🕁 🗯                |
|-----------------------------------|-------------------|--------------------------------------------|--------------------------------|----------------------|----------------------|
| Unboara service Provider          |                   |                                            |                                |                      |                      |
| Name Related Services             | Entries: 20       | Search:                                    |                                |                      |                      |
|                                   | SRN No.           | Service Name                               | Applied On                     | Current Status       | Ac                   |
| Incorporation Services            | 149               | Incorporation of a Non-Profit Company      | 03-08-2021 16:38:21            | Pending for Approval | <b>ē</b> C 4         |
|                                   | 148               | Registration of a Charity                  | 02-08-2021 17:42:42            | Payment Due          | <b>•</b> • 4         |
| Continuance Services              | 142               | Name Reservation (Form 15)                 | 31-07-2021 00:08:27            | Payment Due          | - C 4                |
|                                   |                   | Name Reservation (Form 33)                 |                                |                      |                      |
| Amalgamation Services             | 141               | Entity Name: Palm Mart Hardware<br>Limited | 30-07-2021 23:49:32            | Approved             | <b>₽</b> 04₽         |
| Closure Services                  | 134               | Name Reservation (Form 1)                  | 30-07-2021 23:31:22            | Reverted             | <b>e</b> C A         |
| Other Services                    | 99                | Name Reservation (Form 33)                 | 30-07-2021 17:11:49            | Approved             | <b>6</b> 04 <b>7</b> |
|                                   | 98                | Name Reservation (Form 33)                 | 30-07-2021 17:10:06            | Draft                | B C A                |
| Ticket / Query                    | 88                | Name Reservation (Form 33)                 | 30-07-2021 01:13:01            | Pending for Approval | B C A                |
|                                   | 83                | Name Reservation (Form 33)                 | 30-07-2021 00:36:43            | Pending for Approval | e C A                |
| Reports                           | 77                | Name Reservation (Form 33)                 | 30-07-2021 00:15:12            | Payment Due          | <b>6</b> 04          |
|                                   | 71                | Name Reservation (Form 15)                 | 29-07-2021 23:46:48            | Pending for Approval | <b>6</b> C A         |
|                                   | 43                | Name Reservation (Form 1)                  | 29-07-2021 19:34:29            | Payment Due          | <b>e</b> C A         |
|                                   | 42                | Name Reservation (Form 1)                  | 29-07-2021 19:25:10            | Pending for Approval | 8 C 4                |
|                                   | 40                | Name Reservation (Form 1)                  | 29-07-2021 17:20:54            | Pending for Approval | <b>6</b> C 4         |
|                                   | 39                | Registration of a Charity                  | 29-07-2021 11:21:22            | Reverted             | <b>e</b> C 4         |
|                                   | 38                | Name Reservation (Form 33)                 | 20-07-2021 11-02-25            | Approved             |                      |

• In the "Action" column the User have different options such as: "Print Application" to view the submitted application in PDF form, "View Timeline" to see the log, "Raise ticket" to raise the ticket against the availed service etc.

| <b>p</b> | rotected.caipo.gov.bb/backoffic 🗙 🕂                   |                     |                                                                          |                                 |                      | • - 0          |
|----------|-------------------------------------------------------|---------------------|--------------------------------------------------------------------------|---------------------------------|----------------------|----------------|
| -        | → C A Not secure   protected.caipo.go                 | v.bb/backoffice     | e/investor/home/investorWalkthroughLev                                   | el2/type/SERVICES/financial_yea | ar/ALL               | ९ 🛧 🛊 🌘        |
|          | CORPORATE AFFAIRS AND<br>INTELLECTUAL PROPERTY OFFICE | Digita              | ٩                                                                        |                                 |                      |                |
|          | Dashboard                                             | Home / T            |                                                                          |                                 |                      |                |
|          | Onboard Service Provider                              | Applicar            |                                                                          |                                 |                      |                |
|          | Name Related Services                                 | Entries: 20 Search: |                                                                          |                                 |                      |                |
|          |                                                       | SRN NO.             | Service Name                                                             | Applied On                      | Current Status       |                |
|          | Incorporation Services                                | 149                 | Incorporation of a Non-Profit Company                                    | 03-08-2021 16:38:21             | Pending for Approval | 🖶 🕑 🖆          |
|          |                                                       | 148                 | Registration of a Charity                                                | 02-08-2021 17:42:42             | Payment Due          | 🖶 🕑 🖆          |
|          | Continuance services                                  | 142                 | Name Reservation (Form 15)                                               | 31-07-2021 00:08:27             | Payment Due          | 🖶 🕑 🖆          |
|          | Malgamation Services                                  | 141                 | Name Reservation (Form 33)<br>Entity Name: Palm Mart Hardware<br>Limited | 30-07-2021 23:49:32             | Approved             | <b>₽</b> C     |
|          | Closure Services                                      | 134                 | Name Reservation (Form 1)                                                | 30-07-2021 23:31:22             | Reverted             | <b>e</b> C A   |
|          | Other Services                                        | 99                  | Name Reservation (Form 33)<br>Entity Name: Ikwnfikwnf                    | 30-07-2021 17:11:49             | Approved             | <b>-</b> C ⊴ Ţ |
|          |                                                       | 98                  | Name Reservation (Form 33)                                               | 30-07-2021 17:10:06             | Draft                | 🖶 🕑 🛃          |
|          | 🕂 Ticket / Query                                      | 88                  | Name Reservation (Form 33)                                               | 30-07-2021 01:13:01             | Pending for Approval | <b>e</b> C 🛃   |
|          |                                                       | 83                  | Name Reservation (Form 33)                                               | 30-07-2021 00:36:43             | Pending for Approval | <b>e</b> C 🛃   |
|          | Reports                                               | 77                  | Name Reservation (Form 33)                                               | 30-07-2021 00:15:12             | Payment Due          |                |